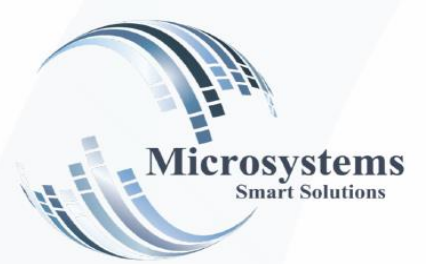

# دليل الخزن والبنوك

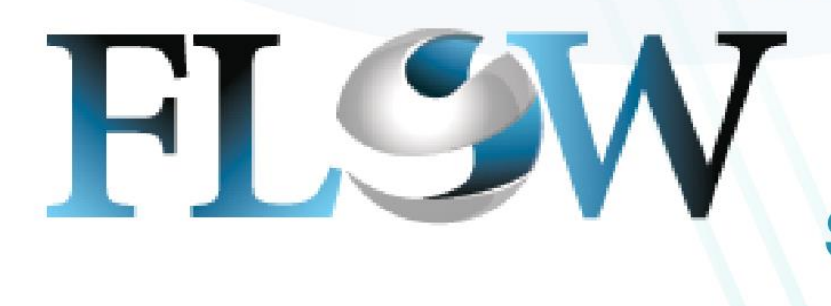

Smart Solutions Smart Choice

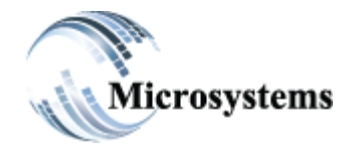

۹۲۱۱ ELHoda ST, Mokattam Cairo, Egypt Tel: +۲۰۲ ۲۵۰۵ ٤٤۷۸ Fax: +۲۰۲ ۲۵۰۷ ۵٤۱۳ Email: sales@microsystems-eg.com

...Deliverd

# الفهرس

| ۱                                       | التعريفات الرئيسية (إنشاء الخزن والبنوك)                 | -1                                                                                                    |
|-----------------------------------------|----------------------------------------------------------|----------------------------------------------------------------------------------------------------|
| ۹                                       | اوامر الخزن والبنوكُ                                     | - ۲                                                                                                    |
| 10                                      | مراجعه الاوامر                                           | -٣                                                                                                    |
| ١٦                                      | التصديق على الاوامر                                      | -٤                                                                                                    |
| ١٧                                      | حركات الخزن والبنوك                                      | _0                                                                                                    |
| ١٧                                      | حركات القبض والصرف                                       | -(1)-0                                                                                                    |
| ٢٤                                      | التحويل بين الخزن والبنوك (التحويلات الداخل و الخارج)    | -(٢)-0                                                                                                    |
| ۲۹                                      | التسويات                                                 | -7                                                                                                    |
| ٣٢                                      | تر حيل الخز ن و البنو ك.                                 | -V                                                                                                    |
| ٣٣                                      | تسوية العهد                                              | -A                                                                                                    |
| ٣٣                                      | حركة الإحل                                               | -9                                                                                                    |
| ٤.                                      | الاستعلام عن حدكة الإحل                                  | (1) - 9                                                                                                    |
| ٤٢                                      | الإستعلام عن الخزين والبنوك                              | -1 •                                                                                                    |
| ٤٤                                      | انواع الاستعلامات                                        | -(1)-1 •                                                                                                    |
| ٤٤                                      | ميزان الخزن                                              | -1 - (1) - 1 +                                                                                                    |
| ٤٥                                      | حركة الآجل                                               | -1 - (1) - 1 +                                                                                                    |
| 20                                      | ر صدر الموازنة                                           |                                                                                                    |
| ٤٦                                      | ريب معربر-<br>كشف حساب بالاحمالي (لحسابات الأستاذ العاد) | $-\xi_{-}(1)_{-}$                                                                                                    |
| ٤٦                                      | تقرير المناديب                                           | $-0_{(1)}$                                                                                                    |
| ٤V                                      | سري الدركات                                              | $(1)_{-1}$                                                                                                    |
| £ V                                     | مدكز التكافة                                             | $-V_{-}(1)_{-}$                                                                                                    |
| 5 Λ                                     | المرسر المست                                             | $-\lambda_{-}(\lambda)_{-}\lambda_{+}$                                                                                                    |
| ÷9                                      | أمامد الخذب ماليزم إي                                    | $-9_{(1)}$                                                                                                    |
| <i>4</i> 9                              | ، او معرد الآمل                                          | $-1 - (\gamma) - \gamma^{2}$                                                                                                    |
| ٥٢                                      | رصيب الاجن                                               | - 1 - (1) - 1 - 1 - 1 - 1 - 1 - 1 - 1 - 1 - 1 -                                                                                                    |
| ٥٣                                      | مراقبه التحويرت                                          | -1 - (1) - (1) - 1 + (1) - 1 + (1) - 1 + (1) - 1 + (1) - 1 + (1) - 1 + (1) + (1) + |
| ••••••••••••••••••••••••••••••••••••••• | العهد                                                    | - ' ' - ( ' )- ' '                                                                                                    |

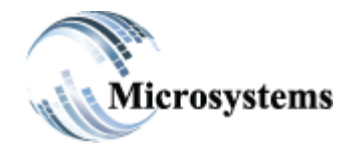

۹۲۱۱ ELHoda ST, Mokattam Cairo, Egypt Tel: ۲۰۲ ۲۵۰۰ ٤٤۷۸ Fax: ۲۰۲ ۲۵۰۷ ۵٤۱۳ Email: sales@microsystems-eg.com

#### Smart Solutions

...Deliverd

#### ۱-تعريفات رئيسية (تعريف الحسابات):

يتميز نظام (FLOW) من إمكانية إنشاء العديد من الخزن وذلك من خلال الشاشة التالية :

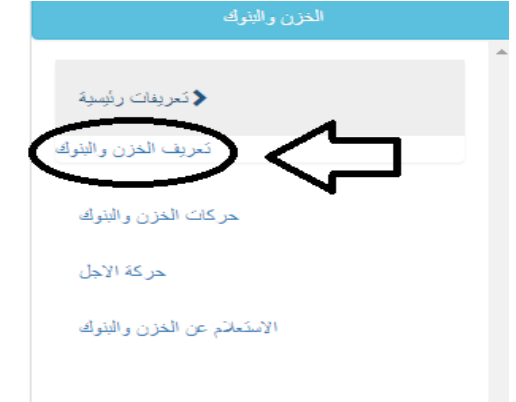

## أجزاء الشاشة :

| تحديث 💉 ــعم بالاحتيار ـــــ الشركة |               |                | <ul> <li>المتطقة</li> </ul> |  |
|-------------------------------------|---------------|----------------|-----------------------------|--|
| رقم الحساء                          | طياعة الايصال |                |                             |  |
| Enter code                          | Standard      | ~              | المركل الرئيسي - المقطم     |  |
| Enter name                          |               | ~              |                             |  |
| رصيد اول اثمد                       | رمن العملة    |                |                             |  |
|                                     | قم بالاختيان  | ~              |                             |  |
| إعداد القيود الياً _                | الملاحظات     |                |                             |  |
| طباعة الايسال تلغائي 🗌              |               |                |                             |  |
| قبول التحوياتات تلفائي ]            |               |                |                             |  |
| متابعة التحوياقت البا               |               |                |                             |  |
| حساب البتك                          |               | d              |                             |  |
| الريط بالأستاذ العام<br>الحسب القدى |               | حساب القيزا    |                             |  |
| حساب أوراق قیض                      |               | حساب التحويلات |                             |  |
|                                     |               |                |                             |  |

- الشركة: اختيار الشركة المراد القيام بالحركة عليها.
  - رقم الحساب .

| رقم الحساب |  |
|------------|--|
| Enter code |  |
| Enter name |  |

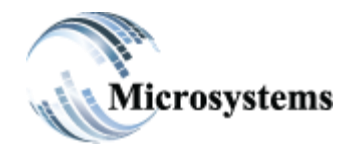

**STIL ELHoda ST, Mokattam** Cairo, Egypt Tel: +Υ·Υ ΥΟ·Ο ٤٤٧Λ Fax: +۲.۲ ۲٥.٧ ٥٤١٣ Email: sales@microsystems-eg.com

#### Smart Solutions

...Deliverd

وهي تتكون من جزئين : الضائة الاولى : يتم فيها كتابة رقم الخزينة التي سيتم إنش انها والاكواد هنا تكون بالارقام . الضائبة الشانية : يكتب فيها اسم الخزينة سرواء الخزينة الرئيسية في الشركة او اسم الخزينة في البنك او اي خزنة في اي فرع .

- رصيد اول المدة
- ملاحظات : يتم كتابة اي ملاحظات عن الخزينة .
- طباعة الايصال . يتم من خلالها تحديد شكل ايصال القبض او الصرف النقدية الصادر ويوجد ٣ اشكال :
- Standard: هذا الشكل من الطباعة يستخدم في طباعة ايصال جاهز (يقوم بملئ بيانات الايصال فقط Ì. ولا يقوم بطباعته).

| الكود 77<br>2000 | قيض نقدية<br>262 | demo<br>User<br>05-07-2 | : ADMIN<br>011 |
|------------------|------------------|-------------------------|----------------|
| 10               | لآف جلية مصر ي   | test<br>فقط اثنین ا     | وصل من         |
| 2000             |                  |                         | عملا           |

Normal: ويكون شكل الايصال الصادر كالاتى: -4

|                    |        | 5 - 5 - 5 - 5 - 5 |        |      |             |
|--------------------|--------|-------------------|--------|------|-------------|
|                    |        | أيضنال فيض نقديه  |        |      |             |
|                    |        | رقم ۲۰۱           |        |      |             |
| تاريخ ٥٥-٢٠١٧ ٢٠١٢ |        |                   |        |      | 10 RG 101   |
| test وصل من السادة |        |                   |        |      | کرد الجهة ۷ |
|                    |        | ما هو قيمة        |        |      |             |
|                    | البيان |                   | القيمة | كود  | م تكلفة     |
| عملاه              |        |                   | 1000   | 1061 |             |
|                    |        | الاجمالي          | 1000   |      |             |
| فقط الف جنية مصرى  |        |                   |        |      |             |
| المستلم            |        | المراجعة          |        |      | يعتم        |

لايعتد بالايصال الابعد التوقيع

USRID : ADMIN

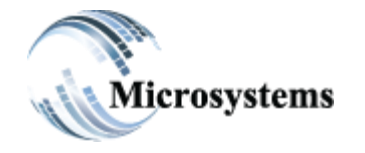

۹۲۱۱ ELHoda ST, Mokattam Cairo, Egypt Tel: ۲۰۲ ۲۵۰۰ ٤٤۷۸ Fax: ۲۰۲ ۲۵۰۷ ۵٤۱۳ Email: sales@microsystems-eg.com

...Deliverd

| لايصال الصادر كالأ              | -Check ويكون شكل ا |
|---------------------------------|--------------------|
|                                 |                    |
| )                               |                    |
| ئارىخ ە٧١                       |                    |
| ایصال قبض نقدیة رقم             |                    |
| test وصل من السادتكود الجهة     |                    |
| ما هر                           |                    |
| الأبيان                         | قيمة               |
| عىلاء                           | 3000               |
|                                 | 3000               |
| فقط ثلاثة الأف جنية مص          |                    |
| حا                              |                    |
|                                 |                    |
| 11N معقبة العمر N1 بالجمعان 200 |                    |

#### I-طباعة الشيكات: تقوم بطباعة البيانات على الشيكات الصادرة كما هو موضح .

| Against This Cheque |                                                         | بموجب هذا الشبك لامر |
|---------------------|---------------------------------------------------------|----------------------|
| Pay to the order of |                                                         | مللغا وق             |
| The sum of          | CONTRACTOR AND THE                                      | EGP                  |
| Signatory Name      | اسم الموقع                                              | 194EAN               |
| Signature           | الديد عد الكتابة أو رضيع المتام على هذا الحام أو خانه)) |                      |

٢- كما يمكننا اختيار اشكال طباعة الشيكات الخاصة بالبنوك المختلفة مثل (البنك العربي الافريقي ، البنك
 الاهلي ،......الخ) وذلك من خلال هذه الخلية .

| قم بالاختيار                        |  |
|-------------------------------------|--|
| ـــكم بالاختيار.ـــ                 |  |
| QNB ALAHLI                          |  |
| Commercial International Bank - CIB |  |
| Arab Bank                           |  |
| Arab African International Bank     |  |
| National Bank of Egypt              |  |
| Banque Misr                         |  |

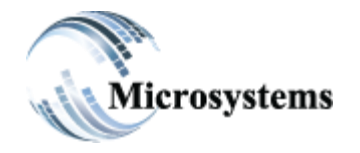

۹۲۱۱ ELHoda ST, Mokattam Cairo, Egypt Tel: +۲۰۲ ۲۵۰۵ ٤٤۷۸ Fax: +۲۰۲ ۲۵۰۷ ۵٤۱۳ Email: sales@microsystems-eg.com

Smart Solutions

...Deliverd

- إعداد القيود أليا : عند اختيار هذه الخاصية يقوم البرنامج بعمل قيود اليومية وترحيلها الي الحسابات الخاصة بها في الاستاذ العام وهذه الميزة تؤدى الي تفادي الاخطاء بينما اذا لم نقم بالاشاره اليها يمكننا تسجيل الايصالات يدويا من خلال شاشة ترحيل الايصالات .
  - طباعة الايصال تلقائيا : هذه الخاصية تقوم بطباعة ايصال القبض والصرف بعد الاصدار وعند طباعة الايصال للمرة الثانية يقوم بكتابة copy علي الايصال وذلك لدواعي الامان .
- متابعه التحويلات اليا : هذه الخاصية تقوم متابعة التحويلات النقدية التي تحدث بين الخزن وبعضها اليا ( عند القيام بتحويل خارج لمبلغ
   ١٠٠٠ ويقوم الخزينة المحول لها بتحويل داخل لا يمكنه تغير قيمة التحويل ) .

رمز العملة --قم بالاختيار --

- تستخدم في حالة اذا كانت لديك حساب يتعامل بعملة غير العمله المحليه حيث يمكنك إنشاء خزينة يكون التعامل فيها بالدولار وخزنة اخري باليورو .
  - كل المعاملات يتم ترحيلها الى الانظمه الفرعيه بالعمله المحليه.
- يتم ربط الخزينة بالاستاذ العام (حساب النقدية حساب اوراق القبض حساب اوراق الدفع حساب التحويلات النقدية – حساب الاستحقاقات) ويتم ربطه من خلال كتابة كود الحساب الموجود في الاستاذ العام في الخانة المخصصة له ويجب ان يكون كل حساب مستقل بذاته فلا يمكن ربط اوراق القبض والنقدية علي حساب واحد فعند حدوث ذلك لا يقوم النظام بانشاء القيد .

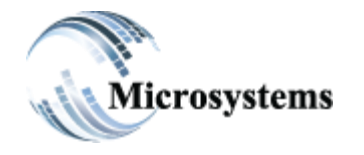

۹۲۱۱ ELHoda ST, Mokattam Cairo, Egypt Tel: ۲۰۲ ۲۵۰۵ ٤٤۷۸ Fax: ۲۰۲ ۲۵۰۷ ۵٤۱۳ Email: sales@microsystems-eg.com

#### Smart Solutions

...Deliverd

- الفرع (المنطقة) : يتم اختيار الفرع (المنطقة) التي يوجد بها الخزينة التابعة للشركة اذا كانت الشركة لديها اكثر من فرع .
- <u>حفظ</u>: عند ملئ البيانات ثم الضغط على هذا الاختيار من شريط العمليات بالاعلى يتم حفظ البيانات ويتم إنشاء خزنة جديدة.
  - تعديل: اذا كانت هناك رغبة فى تغير احد البيانات الموجوده
  - **حذف**: يستخدم هذا المفتاح لحذف احدى الخزن الموجوده ولكن بشرط لم يتم عليها حركات من قبل .
    - مفتاح اغلاق الفترة : يستخدم هذا المفتاح عند انتهاء الفترة المالية و يراد غلق هذه الفترة .
- رصيد الافلاق : عند القيام باغلاق فترة معينة وتحويلها الي history في بح الرصيد عند هذه الفترة هو رصيد الاغلاق .
  - تستخدم هذه الجزئية مع برنامج HR في استخراج ملفات المرتبات وتحويلها للبنك .

| رقم الحسا                | كود الشركة    |  |
|--------------------------|---------------|--|
| کود فرع البا             | طباعة الشيكات |  |
|                          | قم بالاختيار  |  |
| رقم الحساب المصرفي الدوة |               |  |

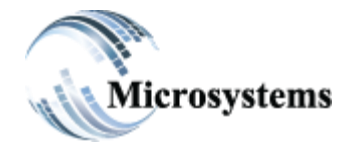

۹۲۱۱ ELHoda ST, Mokattam Cairo, Egypt Tel: ۲۰۲ ۲۵۰۰ ٤٤۷۸ Fax: ۲۰۲ ۲۵۰۷ ۵٤۱۳ Email: sales@microsystems-eg.com

...Deliverd

مثال تطبيقي :

لتعريف خزينة الشركة الرئيسية اتبع الإجراءات التالية :

| الخزن والبنوك                              |  |
|--------------------------------------------|--|
| تعريفات رئيسية                             |  |
| تعريف الحرن والبنوك<br>حركات الخزن والبنوك |  |
| حركة الآجل                                 |  |
| الاستعلام عن الخزن والبنوك                 |  |
|                                            |  |

- ادخل من قائمة الخزن والبنوك >> تعريفات رئيسية >> تعريف الخزن والبنوك
  - ستظهر لك الشاشة التالية :

| تحديث 🗸تم بالاختيار الشركة           |               | المركز الرئيسي ـ المتطم الملطقة | ~ |
|--------------------------------------|---------------|---------------------------------|---|
| رقم الحساب                           | طباعة الايصال |                                 |   |
| Enter code                           | Standard      | المركز الرئيسي ـ المقطم         |   |
| Enter name                           |               | ~                               |   |
| رصيد اول المد                        | رمن العملة    |                                 |   |
|                                      | قم بالاختيار  | ~                               |   |
| إعداد القبود الياً 🗌                 | الملاحظات     |                                 |   |
| طباعة الايصال تلقاني [               |               |                                 |   |
| قبول التحويلات تلقاني ]              |               |                                 |   |
| متابعة التحويلات اليا                |               |                                 |   |
| حساب البتك                           |               |                                 |   |
| الريط بالأستاذ العام<br>الصناب القدى |               | حساب القيرة                     |   |
| هساب أوراق قبض                       |               | حساب التحويلات                  |   |
| حسب أوراق دقع                        |               | الإستحقاقات                     |   |
| حساب أوراق دفع                       |               |                                 |   |

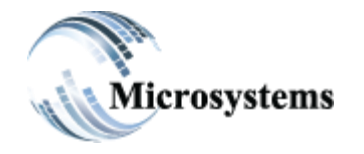

۹۲۱۱ ELHoda ST, Mokattam Cairo, Egypt Tel: ۲۰۲ ۲۵۰۵ ٤٤۷۸ Fax: ۲۰۲ ۲۵۰۷ ۵٤۱۳ Email: sales@microsystems-eg.com

Smart Solutions

...Deliverd

- قم بإعطاء كود للخزنة الرئيسية ولتكن رقم ١٠ و يتم كتابة اسم الخزينة وليكن الخزينة الرئيسية .
  - قم بإختيار خاصية إعداد القيود أليا لكي يتم عمل القيود الياً.
    - قم بربط الخزينة بالحسابات الخاصة بها في الاستاذ العام .
      - اختار خاصية متابعة التحويلات الياً.
  - اختار طباعة الإيصال تلقائي اذا كنت في طباعة ايصال القبض والصرف .

#### ٢-شاشة اوامر الخزن والبنوك :

تقوم هذه الشاشة بتسجيل اوامر القبض والصرف الخاصة بكل خزينة .

| التاريخ الدرك<br>الاعدادات 🗘  | Feb-2023         | رقم المى               | الرصيد         |     |
|-------------------------------|------------------|------------------------|----------------|-----|
| الصبار                        | نوع الجهة        |                        | رقم الأمر      |     |
| من فصلك اختر                  | توع الجهة        | رقم المستقيد           | رقم الحافظة    |     |
| لوع المستند<br>ئم بالاختيار ٧ | توجية المداديدوي | اسم المستقيد           | معامل التحويل  |     |
| السد<br>تقدي                  |                  |                        | طباعة الثياف 🕌 |     |
| الما                          | ملاحظات          |                        |                |     |
| -ئەربالاختيان<br>ب            |                  |                        |                |     |
| تقاصيل الاستاذ                |                  | شجر، الحسابات <b>Q</b> | فاعك 🖋         | iil |
| حساب الإستاذ                  | القيمة           |                        | رصيد الموازنة  |     |
|                               |                  |                        |                |     |

- اجزاء الشاشة:
- أ الشركة : اختيار الشركة المراد القيام بالحركة عليها.
- -- رقم المستند: يقوم البرنامج بترقيم المستندات تلقائيا ووضع رقم مسلسل له لسهولة

تتبع هذا المستند ،كما يمكن ادخال هذا الرقم يدويا في حالة تفويض مدير النظام لاحد المستخدمين بذلك .

|   | ف) _ | (فبض أو صرة | ن المستندات | ك نوعين م | د : هنا | فوع المستنا | <u>ج</u> - i |
|---|------|-------------|-------------|-----------|---------|-------------|--------------|
| } |      |             |             |           |         |             | _            |

|                              | , |
|------------------------------|---|
| الحساب                       |   |
|                              |   |
| Please Select<br>نوع المستند | ~ |
| قم بالاختيار                 | ~ |
| قم بالاختيار<br>قبض          |   |
| مىرف<br>ئقدي                 | ~ |
|                              |   |

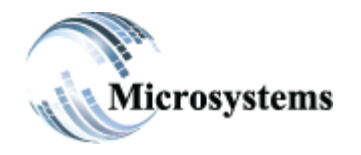

۹۲۱۱ ELHoda ST, Mokattam Cairo, Egypt Tel: ۲۰۲ ۲۵۰۵ ٤٤۷۸ Fax: ۲۰۲ ۲۵۰۷ ۵٤۱۳ Email: sales@microsystems-eg.com

Smart Solutions

...Deliverd

- د التاريخ : يعرض تاريخ اليوم تلقائي اي لا يمكن تغيير هذا التاريخ الا بمعرفة مدير النظام او من يملك صلاحية التعديل وفقا للصلاحيات التي تضعها الادارة لكل مستخدم
  - هـ **الحساب** : الخزينة التي تريد ادخال المستند عليها .

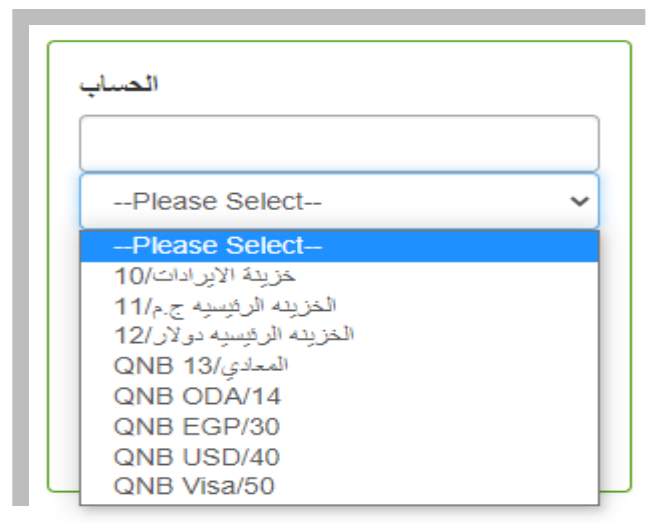

- و- <u>الرصيد</u>: هو عبارة عن شاشة توضيحية ايضا وهي توضح المبلغ الاجمالي للعمليات التي سجلت داخل كل خزنة واحدة ويتبين لنا اهمية هذه الشاشة عندما نحتاج مثلا ان نعرف اجمالي مجموع الحركات التي تمت على الخزينة.
  - ز- فوع الجهه : هذه الشاشة تمكنك من الاختيار بين انواع الجهات المختلفة التي يتم الصرف اليها
     والتي تم تحديدها من قبل وتعريفها للبرنامج بمعرفة مدير النظام مثل (العملاء والموردين) .
  - ح- رقم وأسم المستفيد : يتم ادخال كود الجهة التي سيتم من اجلها اصدار المستند او اسم الجهة فى حالة نسيان الكود ويظهر الكود تلقائي.

| نوع الجهة    |              |
|--------------|--------------|
| نوع الجهة    | رقم المستفيد |
| قم بالاختيار | ~            |
| كم بالاختيار | اسم المستقيد |
| عميل         |              |
| Leads        |              |
| موظف         |              |
| اخرى         |              |

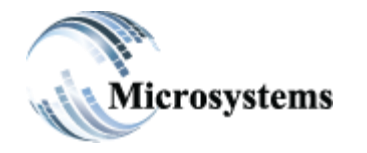

۹۲۱۱ ELHoda ST, Mokattam Cairo, Egypt Tel: +۲۰۲ ۲۵۰۵ ٤٤۷۸ Fax: +۲۰۲ ۲۵۰۷ ۵٤۱۳ Email: sales@microsystems-eg.com

# Smart Solutions

...Deliverd

| ط - <b>ملاحظات</b> :                                                                                   |
|----------------------------------------------------------------------------------------------------|
| مازحظات                                                                                                |
|                                                                                                    |
| في هذا الاختيار بمكنك إن تكتب إي ملاحظات تفيدك لاحقا عند الرجوع لهذا المستند في إي وقت كما بمكنك ابضيا |
| من وضع شرح لهذا القيد لأن هذه الملاحظة تظهر على الاذن عند الطباعة .                                    |
| السداد                                                                                                 |
| ✓ يقدى آ                                                                                               |
| سدی<br>فیرآ<br>میگ                                                                                     |
| تحريل بنکی<br>ی- <b>النسداد</b> :                                                                      |
| يتم من خلالها اختيار نوع السداد وعند الضغط علي السهم نجد ٤ اختيارات:                                   |
| (١) نقدا: في حالة اذا كانت عملية القبض او الصرف نقدا.                                                  |
| (٢) فيرز إذا كانت عملية القبض أو الصرف من خلال فيزا .                                                  |
| (٣) <b>تحويل بنكي</b> :إذا كانت عملية القبض أو الصرف من خلال تحويل بنكي .                              |
| (٤) <b>شيك</b> : عند اختيار ها ستظهر لك خانات اضافية هذه الخانات هي:                                   |
| تقاصيل التنيك                                                                                          |
| البتك رقم الدبيكات تاريخ الاستحقاق                                                                     |
| mm/dd/yyyy                                                                                             |
| <sup>1</sup> - العقاق التقام التاريخ التي سيتم استحقاق                                                 |
| الشيك فيه .                                                                                            |
| ب-      رقم الشيك : يتم فيه كتابة رقم الشـيك .                                                         |
| ج                                                                                                    |
| <u>بر البنك الذي يصرف منه الشيك).</u><br>(البنك الذي يصرف منه الشيك).                                  |
|                                                                                                    |

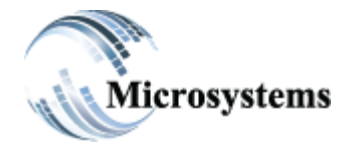

۹۲۱۱ ELHoda ST, Mokattam Cairo, Egypt Tel: +۲۰۲ ۲۵۰۵ ٤٤۷۸ Fax: +۲۰۲ ۲۵۰۷ ۵٤۱۳ Email: sales@microsystems-eg.com

Smart Solutions

...Deliverd

وفي هذا الاختيار يمكن البرنامج من التعامل مع كافة انواع الحسابات وفقا للدليل المحاسبي للمنشأة والتي تم تعريفه للبرنامج بمعرفة مدير النظام وبناء على الدورة المستندية للمنشأة وهو يتيح لك التعامل على مستوى الحسابات (ونلاحظ انه داخل حدود الخط الاخضر وذلك يوضح اهمية ملئ تلك الخانات حتى تستطيع إكمال الحركات) كما يلى : معن يعن الخضر وذلك يوضح اهمية ملئ تلك الخانات حتى تستطيع إكمال الحركات) كما يلى : (١) على مستوى المتعلي إكمال الحركات) كما يلى : (٢) على مستوى الخضر وذلك يوضح اهمية ملئ الخابات الخاب الخاب الحركات) عمام حدود الخط الاخضر وذلك يوضح اهمية ملئ تلك الخابات حتى تستطيع إكمال الحركات) كما يلى : (٢) على مستوى المعنوى الدورة الخاب الفرعي (٢) على مستوى الحسابات الرئيسية من خلال رقم الحساب الفرعي (٢) على مستوى الحساب الرئيسي الفرعية من خلال الحساب الفرعي (٣) على مستوى الحساب الرئيسي الولا) . (٣) على مستوى الحساب الرئيسي الفرعية من خلال الحساب الفرعي (٣) على مستوى الحساب الرئيسي الفرعية من خلال الحساب الفرعي (٣) على مستوى الحساب الرئيسي المناب الفرعي (٣) على مستوى الحساب الرئيسي المناب الفرعي (٣) على مستوى الحساب المراب الفرعي (٣) على مستوى الحساب الرئيسي الماب الفرعي (٣) على مستوى الحساب الرئيسي الماب الفرعي (٣) على مستوى الحساب الرئيسي الماب الفرعي (٣) على مستوى الحساب الرئيسي الماب الفرعي (٣) على مستوى الحساب الرئيسي الماب المراب الفرعي (٣) على مستوى الحساب الرئيسي الماب الفرعي (٣) على مستوى مراكز التكلفة .

وذلك للإستفادة منها في اعداد التقارير اللازمة للمنشأة وكما ترى فأنه عند تعريف الدليل المحاسبي يتم تعريف
 كود لكل حساب رئيسي وكل حساب فرعي وكل مركز تكلفة كما هو موضح في الصورة وذلك من اجل تسهيل
 العمل على البرنامج ومن اجل الوصول الى الحسابات بسهولة.

القيمة : في هذا الاختيار يمكنك من ادخال المبلغ الذي تريد ادخالة على الحساب الذي تريده وعلى مركز تكلفة معين .

#### ل - **مفتاح الحفظ:**

- بالضغط عليه يتم حفظ البيانات ولكن تذكر ان البيانات التي تم ادخالها لم يتم اضافتها الى قاعدة البيانات بعد ولكنها موجودة في شاشة الحفظ في انتظار مراجعتك لها او تعديلها قبل ان تقوم بادخالها الى قاعدة البيانات عن طريق الامر الخاص باصدار المستند .
  - تعرض لك شاشبة الحفظ البيانات الاتية :-
    - القيم التي قمت بادخالها
  - رقم الفئة (والمقصود هذا هو كود الحساب)

حفظ 😽

- اسم الفئة (وتعبر عن اسم الحساب الرئيسي
  - مركز التكلفة
- الحساب الفرعي ( و هو يعبر عن الحساب الفرعي عند ادخالك بيانات على مستوى التحليل )

#### لتعديل المستند او الغاءه قبل الاصدار:

 نفترض انك ادخلت المبلغ الخاص بالمشتريات في الشاشة السابقة وهو ٥٥٠ جنيه وحقيقة هذا المبلغ ٥٠٠٥
 جنيه وقد اكتشفت هذا الخطأ عند مراجعة هذا المستند قبل اضافته الى قاعدة البيانات وتريد ان تعدله قبل اصدار هذا المستند ، من اجل تعديل هذا المبلغ اتبع الاجراءات الاتية :-

أ -اضغط على المستند ضغطا مزدوجا في شاشة الحفظ
 ب-ترى ان المبلغ قد ظهر في شاشة القيمة
 ج-الان قم بمسح هذا المبلغ
 د -ادخل المبلغ الجديد ثم اضغط على مفتاح الحفظ .

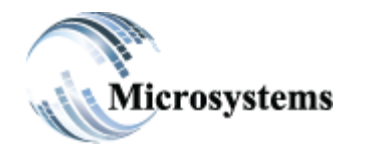

۹۲۱۱ ELHoda ST, Mokattam Cairo, Egypt Tel: ۲۰۲ ۲۵۰۵ ٤٤۷۸ Fax: ۲۰۲ ۲۵۰۷ ۵٤۱۳ Email: sales@microsystems-eg.com

Smart Solutions

...Deliverd

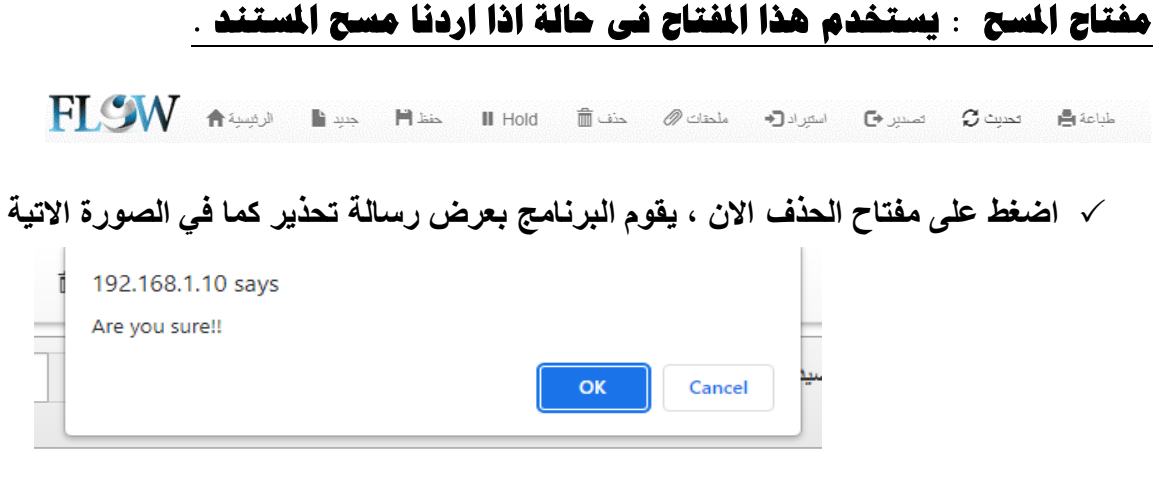

يمكنك الضغط على ok اذا كنت ترغب في الحذف او cancel للعودة الى الحالة السابقة اذا كنت لا تريد الإلغاء مفتاح الحذف : يستخدم هذا المفتاح في حالة اذا اردنا حذف الحساب .

| حساب الاستاذ العام | الوصف           | حساب فرعى | مركز التكلفة | القيمة | ملاحظات | حلف |
|--------------------|-----------------|-----------|--------------|--------|---------|-----|
| 30411              | اشتراكات انتريت | 1         | 1001         | 399    |         | F*  |

نفترض انك قمت بادخال مبلغ خطأ على مراجعتك للمستند من خلال شاشة الحفظ اكتشفت انك قمت بادخال هذا الحساب خطأ لتصحيح هذا الخطأ اتبع الاجراءات الاتية :-

مفتاح اصدار : يستخدم هذا المفتاح بعد ادخال البيانات حيث يقوم بحفظ العملية .

مفتاح استدعاء : يستخدم هذا المفتاح فى حالة الرغبة فى رؤية احد العمليات التى تم انشاءها للاطلاع عليها اوالتعديل فيها او حذفها .

مفتاح إلغاء : يستخدم هذا المفتاح في حالة اذا اردنا حذف المستند .

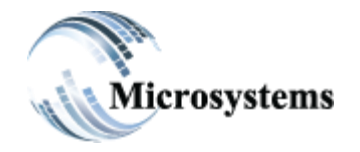

۹۲۱۱ ELHoda ST, Mokattam Cairo, Egypt Tel: +۲۰۲ ۲۵۰۵ Հ٤۷۸ Fax: +۲۰۲ ۲۵۰۷ ۵Հ۱۳ Email: sales@microsystems-eg.com

#### Smart Solutions

...Deliverd

التاثيرات:

أ-حساب العميل: اوامر القبض والصرف لا تؤثّر علي حساب العميل ب-حساب المورد: اوامر القبض والصرف لا تؤثّر علي حساب المورد ج-الخزينة:اوامر القبض والصرف لا تؤثّر علي الرصيد الحالي

#### يوجد مرحلتين للموافقات على اوامر القبض والصرف

أ -مرحلة موافقة المدير المباشر من خلال شاشه مراجعة الاوامر ب-مرحلة موافقه ادارة الحسابات من خلال شاشة التصديق على الاوامر مراجعتك للمستند من خلال شاشة الحفظ اكتشفت انك قمت بادخال هذا الحساب خطأ لتصحيح هذا الخطأ

# (٢) مراجعة الاوامر :-

من خلال هذا الامر يتم مراجعة كل حركات القبض و الصرف من خلال المسؤول عن المراجعات لإرسالها للتصديق من خلال هذه الشاشة :-

| ذيخ سيان الشرية       زيغ السنان التي التي التي التي التي التي التي التي                                                                                                    | مرمراجعة الاوام |           |           |                   |                  | e you sure.              |                 | OK Can             | cel      |           |           |              |                      |
|----------------------------------------------------------------------------------------------------|-----------------|-----------|-----------|-------------------|------------------|--------------------------|-----------------|--------------------|----------|-----------|-----------|--------------|----------------------|
| و       و         2023-02-02       1       11       12       0       313,Double's Pizza egypt       0,       1061, -2       2       2                                                                                                    | الشرك           |           |           | المستنتد          | مق               |                          | نوع المعاملة    |                    |          |           |           |              |                      |
| العال الحال       الحال الحال       الحال الحال | مېگرو سېستمس    |           |           | • 9               |                  | قيتن                     |                 |                    |          | ~         | موافقة 🖊  | رفض 🗙        |                      |
| ملاك<br>للذات       العلى<br>الملك       العلى<br>العلى<br>الملك       العلى<br>العلى<br>العلى       العلى<br>العلى       العلى       العلى                                                           | طباعة السخ      | ملف اكسيل | نگیر      | اظهار/اخفاه       | 10 سجلات         | عرض                      |                 |                    |          |           | Sea       | arch:        |                      |
| 2023-02-02       1       11       9       0       313,Double's Pizza egypt       0,0       1061,-20       CASH       5,000                                                                                                    | †  تاريخ        | †↓ الشركة | †ا الحساب | رقم<br>†ا المستند | رقم<br>بالطلب ‡† | الجهة ا                  | فرع<br>†‡ الجهة | توجية<br>†ل الحساب | †ا النوع | †∥ السداد | †↓ القيمة | ل ملاحظات    | ملاحظات<br>الموافقات |
| 2023-02-02       1       11       12       0       313,Double's Pizza egypt       0,       1061,                                                                                                    | 2023-02-02      | 1         | 11        | 9                 | 0                | 313,Double's Pizza egypt | 0,              | عملاء,1061         | قيض      | CASH      | 5,000     | مممممممممممم | 2                    |
| 2023-02-05 1 13 13 0 1,MicroSystems 0, 1061,مکتر CASH 1,000                                                                                                    | 2023-02-02      | 1         | 11        | 12                | 0                | 313,Double's Pizza egypt | 0,              | عملاء,1061         | قبض      | CASH      | 10,000    |              |                      |
|                                                                                                    | 2023-02-05      | 1         | 13        | 1                 | 0                | 1,MicroSystems           | 0,              | عملاء,1061         | كبض      | CASH      | 1,000     |              |                      |
|                                                                                                    |                 |           |           |                   |                  |                          |                 |                    |          |           |           |              |                      |

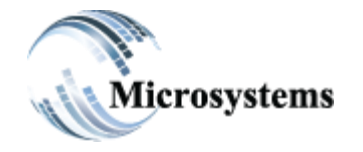

۹۲۱۱ ELHoda ST, Mokattam Cairo, Egypt Tel: ۲۰۲ ۲۵۰۵ ٤٤۷۸ Fax: ۲۰۲ ۲۵۰۷ ۵٤۱۳ Email: sales@microsystems-eg.com

...Deliverd

- الشركة : تقوم باختيار الشركة المراد القيام بالحركة عليها.
  - رقم المستغد : رقم حركة القبض او الصرف .
  - **نوع الحركة**: يتم اختيار نوع الحركة قبض او صرف.
    - مفتاح للقيام بعملية القبول.
    - مفتاح للقيام بعملية الالغاء.
  - ويتم اظهار رسالة لكي تاكد اختيار القبول او الرفض .

# (<sup>٣</sup>) **التصديق على الاوامر** :-

من خلال هذه الشاشه يتم التصديق على مراجعة الاوامر ليتم تحويلها للحركات لكي يتم تنفيذ الحركة سواء كانت قبض او صرف **من خلال هذه الشاشه** :

| الشن                |           | 23        | رقم المبيئة       |                  |                  | لوع المعاملة |                  |                         |                      |           |             |         |
|---------------------|-----------|-----------|-------------------|------------------|------------------|--------------|------------------|-------------------------|----------------------|-----------|-------------|---------|
| میکن سیستمیں        |           | ~         | 2                 |                  |                  | (June)       |                  | ~                       | ► A381               | فېښ 🗶 مو  | <i></i>     |         |
| e                   | . s.   .  |           | 5.4               | 0 0000           |                  |              |                  |                         | 5                    | Search:   |             |         |
| 11 تاريخ            | †∐ الشرعة | ال الحساب | رهم<br>11 المستند | رهم<br>جلا الطلب | الجهة            | 1.1          | هر.ع<br>11 الجهة | 11 توجية الحساب         | 11 <sup>التو</sup> ع | ⊺⊥ السداد | †1 القيمة ( | ىلاحظات |
| 01/02/2023 00:00:00 | 1         | 10        | 2                 | 0                | 313,Double's Piz | za egypt     | о,               | عہ: 1061,               | کس                   | CASH      | 5,000       |         |
| 01/02/2023 00:00:00 | 3         | 10        | 2                 | 0                | 313,Double's Piz | za egypt     | о,               | مشتريات بخرهن البيع.310 | هيس                  | CASH      | 1,000       |         |
| 02/02/2023 00.00.00 | 1         | 11        | 1                 | 0                | 313,Double's Piz | za egypt     | о,               | 1061,-24                | مىرىب                | CASH      | 5,000       |         |
| 02/02/2023 00:00:00 | 1         | 11        | 9                 | 0                | 313,Double's Piz | za egypt     | о,               | 1061,                   | هس                   | CASH      | 5,000       | ,       |
|                     |           |           |                   |                  |                  |              |                  |                         |                      |           |             |         |

- و رقم المستغد : رقم حركة القبص او الصرف .
- **نوع المركة:** يتم اختيار نوع الحركة قبض او صرف.
- مفتاحان للقيام بتحديد اختيارك سوا كان قبول الحركة او رفضها.
  - ويتم اظهار رسالة لكي تاكد اختيار القبول او الرفض

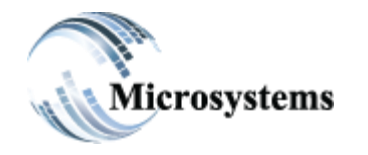

FI

Smart Solutions

۹۲۱۱ ELHoda ST, Mokattam Cairo, Egypt Tel: +۲۰۲ ۲۵۰۵ ٤٤۷۸ Fax: +۲۰۲ ۲۵۰۷ ۵٤۱۳ Email: sales@microsystems-eg.com

(٤) حركات الخزن والمنوك :

...Deliverd

|                                        |                               | ، بكل خزينة.      | <b>صرف:</b><br>رف الخاصا | ا <b>ت القبض واا</b><br>ت القبض والص | <b>أ- هركا</b><br>تقوم هذة الشاشة بتسجيل حركا، |
|----------------------------------------|-------------------------------|-------------------|--------------------------|--------------------------------------|------------------------------------------------|
| SW Maryal Baryo Malas                  | الىنى ۋىتى ھىتە €             | لىمىت () ئىمىچى ك | de sa cista              |                                      | - 6424 A                                       |
| රුවේ <u>ප්ර</u> යන <u>රූව</u> 05-Feb-2 | يغر تستد 🗧 🗖 😢                |                   | المبد                    |                                      |                                                |
| لعسايا                                 | عرع المعية                    |                   |                          | دالم الأمر                           |                                                |
|                                        | نرع تبية                      | رقم المنظيد       |                          | ر قر الحافظة                         | v                                              |
| پ                                      | ئە بالاختىار<br>ىقو بالاغتيار | اسم المستقيد      |                          |                                      |                                                |
|                                        | ترجية المداد يدري             |                   |                          | معادن التحويل                        |                                                |
| ya v                                   |                               |                   |                          | لليامة الشياه الأ                    |                                                |
| au)                                    | illasju                       |                   |                          |                                      |                                                |
| غربالأمتيار                            |                               |                   |                          |                                      |                                                |
|                                        |                               |                   |                          |                                      | A                                              |
| ملسيل الإسطا ٥                         | ٩                             | شين، الحنابات     |                          | استقلاعك 🖋                           |                                                |
| مسايد الاستلا ا                        | الاربية                       |                   | رصيد الموازدة            |                                      |                                                |
| inconvince on com © 2021 Microsystems  | All rights percented          |                   | 1.00 Mill #10.01         |                                      |                                                |
| anayanana gaani a sasti morooyaanio.   | en righter toorettoor         |                   |                          |                                      | احزاء الشاشة:                                  |

أسم الشركة : تقوم باختيار الشركة المراد القيام بالحركة .

- (۱) رقم المستغد : يقوم البرنامج بترقيم المستندات تلقائيا ووضع رقم مسلسل له لسهولة تتبع هذا المستند
   ،كما يمكن ادخال هذا الرقم يدويا في حالة تفويض مدير النظام لاحد المستخدمين بذلك
- (٢) فوع المستغد : هناك أنواع من المستندات (قبض , صرف , تحويل داخل , تحويل خارج , تسوية مدينة , تسوية مدينة , تسوية دائنة)
- (٣) **التاريخ** : يعرض تاريخ اليوم تلقائي اي لا يمكن تغيير هذا التاريخ الا بمعرفة مدير النظام او من يملك صلاحية التعديل وفقا للصلاحيات التي تضعها الادارة لكل مستخدم .
  - (٤) الحساب : الخزينة التي تريد ادخال المستند عليه .
  - (°) الرصيد: وهو عبارة عن بيان توضيحي لمتابعة رصيد الخزينة بعد كل حركة.
- (٢) **المنطقة** : يوضح لنا كود المنطقة التي تم تعريفة من قبل وهذا الكود مرتبط برقم الحساب الذي قمت بادخاله ،مثال على ذلك اذا ادخلت حساب فرع معين ( فرع شمال الدلتا مثلا ) وهذا الفرع مربوط على المنطقة ٢٠ فأن Flow يقوم بأختيار المنطقة (٢٠) دون ان يسالك في كل مرة تقوم فيها بادخال مستند جديد.

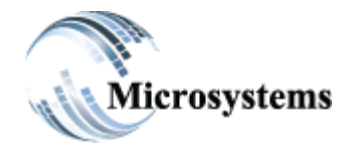

۹۲۱۱ ELHoda ST, Mokattam Cairo, Egypt Tel: +۲۰۲ ۲۵۰۵ ٤٤۷۸ Fax: +۲۰۲ ۲۵۰۷ ۵٤۱۳ Email: sales@microsystems-eg.com

Smart Solutions

...Deliverd

(٧) رقم الاهر : يشير الي امر (القبض ،الصرف ) الذي تم انشاءه من قبل فعند ادخال بيانات الحساب والشركة والشركة والجهه والضغط علي مفتاح Enter تظهر بيانات الامر بشاشة الحفظ رقم الامر

(٩) فوع الجهه : هذه الشاشة تمّكنك من الاختيار بين انواع الجهات المختلفة التي يتم الصرف اليها والتي تم تحديدها من قبل وتعريفها للبرنامج بمعرفة مدير النظام

| لوع الجهة                   |              |  |
|-----------------------------|--------------|--|
| نوع الجهة                   | رقم المستفيد |  |
| قم بالاختيار                | ~            |  |
| ـــكم بالاختيار.ـــ<br>عمار | اسم المستقيد |  |
| مورد<br>المورد              |              |  |
| موظف                        |              |  |
| اخرى                        |              |  |

(١١) **ملاحظات :** في هذا الاختيار يمكنك ان تكتب اي ملاحظات حيث يتم طباعتها على الايصال وتظهر للعميل عند طباعة المستند.

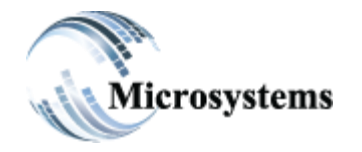

۹۲۱۱ ELHoda ST, Mokattam Cairo, Egypt Tel: +۲۰۲ ۲۵۰۵ ٤٤۷۸ Fax: +۲۰۲ ۲۵۰۷ ۵٤۱۳ Email: sales@microsystems-eg.com

...Deliverd

(١٢) السداد يتم من خلالها اختيار نوع السداد وعند الضغط علي السهم نجد اختيارات: ف فقدا : في حالة اذا كانت عملية القبض او الصرف نقدا ف شيك :عند اختيارها ستظهر لك خانات اضافية هذه الخانات هي: أ- تاريخ الاستحقاق : فيها التاريخ التي سيتم استحقاق الشيك فيه ب- رقم الشيك : يتم فيه كتابة رقم الشيك

ج- البنك يتم فيه كتابة اسم البنك الموجود علي الشيك (البنك الذي يصرف منه الشيك).

- (١٣) توجيه السداد : عند استخدام توجيه السداد يدوى يتم ظهور خانات اضافيه لتوجيه السداد لفاتورة محددة وعند عدم الاختيار يقوم البرنامج بسداد الفواتير من الاقدم للاحدث تلقائياً
- (١٤) رقم الحساب : وفي هذا الاختيار يمكنك البرنامج من التعامل مع كافة انواع الحسابات وفقا للدليل المحاسبي للمنشأة والتي تعريفه للبرنامج بمعرفة مدير النظام وبناء على الدورة المستندات للمنشأة وهو يتيح لك التعامل على مستوى الحسابات كما ياتي :
   أ- على مستوى الحسابات الرئيسية من خلال رقم الحساب (وفي حالة وجود دليل فرعي يتم ادخاله في الحساب الفرعي)
   ب-على مستوى الحسابات المؤعية من خلال رقم الحساب (وفي حالة وجود دليل فرعي يتم ادخاله في الحساب الفرعي)
- (١٥) وذلك للاست قادة منها في أعداد تعارير التكاليف اللازمة للمست ٥ وكما ترى قالة عند تعريف الذليل المحاسبي يتم تعريف كود لكل حساب رئيسي وكل حساب فرعي وكل مركز تكلفة كما هو موضح وذلك من اجل تسهيل العمل على البرنامج ومن اجل الوصول الى الحسابات بسهولة.
  - (١٦) <u>القيمة</u>: في هذا الاختيار يمكنك من ادخال المبلغ الذي تريد ادخالة على الحساب الذي تريده
     او على مركز تكلفة معين
  - (١٧) **المندوب**: من خلال هذا الاختيار يمكن أختيار اسماء المندوبين (يقوموا بعمليات التحصيل من العملاء) للبرنامج وكذلك امناء الخزائن حسب طبيعة عمل الشركة وبناء على ذلك يتم ادخال اسم المندوب او امين الخزينة قبل اصدار المستند.
    - (١٨) مفتاح الحفظ: بالضغط عليه يتم حفظ البيانات واصدار الإيصال لتقوم بطباعته

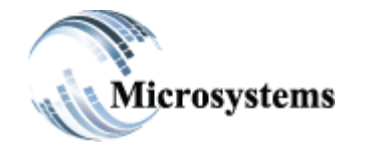

۹۲۱۱ ELHoda ST, Mokattam Cairo, Egypt Tel: +۲۰۲ ۲۵۰۵ Հ٤۷۸ Fax: +۲۰۲ ۲۵۰۷ ۵Հ۱۳ Email: sales@microsystems-eg.com

#### Smart Solutions

...Deliverd

# مثال تطبيقي :

نفرض ان هناك عميل قام بدفع مبلغ ١٠٠٠٠ جنيه في خزينة الشركة نقوم بتسجيل هذه العملية كالاتي: افتح شاشة الحركات من خلال قائمة الحسابات>> الخزن والبنوك >> الحركات

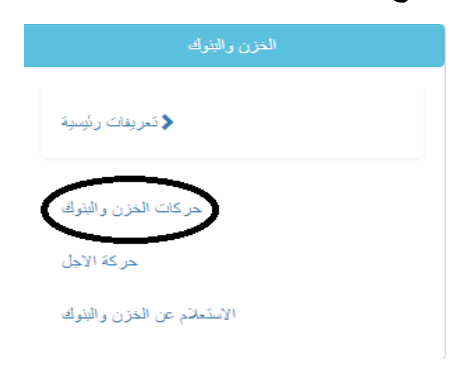

#### ستظهر شاشة الحركات:

| ىد 🕯 الىلىدە 🕈 📢                                                  | المسير 🕒 المتيراد 🕞 مذهذ 🗎 منف 🗎 المتير د                | المستخدم في العبوت ي                                                    |
|-------------------------------------------------------------------|----------------------------------------------------------|-------------------------------------------------------------------------|
| المركات<br>الاعدادات 🎝                                            | رقم المستند 02-Feb-2023 🗖 📕                              | الرضيد                                                                  |
| الحساب<br>من نسلة اختر<br>فوع المستقد<br>-ماريالاختيار-<br>السفاد | نرح لجية ا<br>ام المسللية فرع الجية ا<br>سالية من الجيار | رقم الأمر<br>رقم الأمر<br>رقم الحافظة<br>معادل التحويل<br>معادل التحويل |
| المتدوب<br>ه بالاحتيار                                            | تلکیمان<br>سرچیمانات<br>س                                |                                                                         |
| تفاصبول الإستاذ العام                                             | شجره المسابات Q                                          | استعناعك 🖍                                                              |
| حساب الاستاذ العام                                                | القيدة                                                   | رصيد الموازنة                                                           |
| ww.microsystems-eg.com @ 2021                                     | Aicrosystems All rights reserved                         | 1.44 NI #143                                                            |

- ادخل نوع المستند قبض
- اختر الحساب الذي تريد ادخال المستند عليه الخزينة الرئيسية مثلا
  - نوع الجهة (عميل)
  - أدخل اسم الحساب عملاء في مربع نوع الجهة .
- من رقم المستفيد ادخل كود العميل ، اذا كنت لا تعرف كود العميل يمكنك كتابت اسم الجهة ويظهر لك كود الجهة.
  - اختار نوع السداد نقدا لإن العملية نقدية.

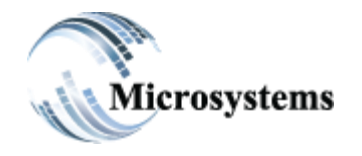

**STIL ELHoda ST, Mokattam** Cairo, Egypt Tel: +۲ · ۲ ۲ο · ο εενλ Fax: +۲.۲ ۲٥.٧ ٥٤١٣ Email: sales@microsystems-eg.com

#### Smart Solutions

...Deliverd

- الان وبعد ان ادخلت رقم الحساب الذي تريد اجراء العملية ، ضع في خانة القيمة مبلغ العملية (
  - ادخل رقم المندوب او اسمه
  - راجع بيانات المستند قبل اصداره
  - ثم اضغط على مفتاح الحفظ ويتم اصدار الإيصال.

|        | Microsystems                        |                                 |          |                                                | Print<br>میکرو سیستمدن<br>الغزیله الرئیسیه چرم |
|--------|-------------------------------------|---------------------------------|----------|------------------------------------------------|------------------------------------------------|
|        |                                     | ایصال قبض<br>CASH               |          |                                                |                                                |
|        |                                     | 1430                            |          |                                                |                                                |
|        | المزكز الرئيسى - المقطم<br>220<br>1 | المنطقة<br>كود الجهة<br>المعامل |          | 2023-02-02<br>مارقیل کیم<br>احمد فارس حسن عباس | التاريخ<br>المميل<br>المدوب<br>ملاحظات         |
|        |                                     | 7.00000 000                     |          |                                                |                                                |
| القيمة |                                     | مركز التكلفة                    |          | الوصف                                          | 1061                                           |
| 10000  | 1000                                | 0                               |          | 071302                                         | lool                                           |
|        | رد الأفت ج م                        | فتبل عث                         |          |                                                | اجمالى                                         |
|        | یند                                 |                                 | المزاجمة |                                                | المسئلم                                        |
|        | : User ID                           |                                 |          | نى                                             | لا يحدّ بالإيصال إلا بعد التوة                 |

# المؤثرات :

#### تأثيرات حركات القبض: - 1

- **حساب مورد** : يقلل من مديونية الشركة تجاة المورد -1
- ب- حساب العميل : يقلل من مديونية العميل تجاه الشركة
  - ج- الخزيفة : يؤثر علي الرصيد الحالي للخزينة بالايجاب

يكون قيد قبض نقدية بالشكل التالى :

الرئيسية\_المقطم

قيد يومية

سنة المالية : 2011 الفترة: 7 رقم القيد: 12

تاريخ القيد : 16-07-2011

صف القيد : ايصال قبض نقدية حساب 1 مستند 12 عميل 1 عملاء نقدى

|   | دائن     | مدين     | وصف الجهة | الجهة | اسم الحساب              | الحساب |
|---|----------|----------|-----------|-------|-------------------------|--------|
| Г |          | 1,000.00 |           |       | نقدية بالخزينة الرئيسية | 130101 |
| L | 1,000.00 |          |           |       | مدينون – العملاء        | 1305   |

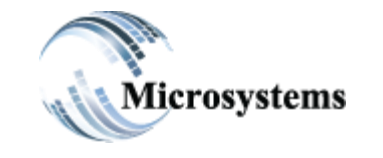

۹۲۱۱ ELHoda ST, Mokattam Cairo, Egypt Tel: ۲۰۲ ۲۵۰۰ ٤٤۷۸ Fax: ۲۰۲ ۲۵۰۷ ۵٤۱۳ Email: sales@microsystems-eg.com

#### Smart Solutions

...Deliverd

# ۲- قید استلام شیك کالتالی :

الرئيسية\_المقطم

# قيد يومية

سنة المالية : 2011 10 الفترة : 7 رقم الآليد : 13 تاريخ الآليد : 16–20–2011 صف الآليد : ايصال استلام شيك حساب 1 مستند 13 شيك رقم 545461 عميل 2 بي نك

| دائن      | مدون      | وصف الجهة | الجهة | اسم الحساب                    | لحساب        |
|-----------|-----------|-----------|-------|-------------------------------|--------------|
| 25,000-00 | 25,000.00 |           |       | أوراق الايض<br>مدينون – لملاه | 1306<br>1305 |
|           |           |           |       |                               |              |

# قيد اصدار شيك كالتالي :

الرئيسية\_المقطم

قيد يومية

سنة المالية : 2011 10 الفترة : 7 رقم الآيد : 4 تاريخ الآيد : 6–07–2011 صف الآيد : ايصال تسليم شيك حساب 1 مستند 4 شيك رقم 25211 مورد 3 العميد

| دائن     | مدون     | وصف الجهة | الجهة | اسم الحساب               | لحساب        |
|----------|----------|-----------|-------|--------------------------|--------------|
| 4,500.00 | 4,500.00 |           |       | الموردون<br>أوراق الادفع | 2201<br>2203 |
|          |          |           |       |                          |              |

۳\_\_

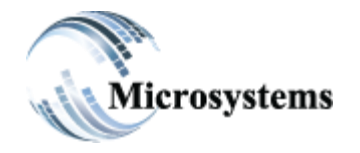

۹۲۱۱ ELHoda ST, Mokattam Cairo, Egypt Tel: ۲۰۲ ۲۵۰۵ ٤٤۷۸ Fax: ۲۰۲ ۲۵۰۷ ۵٤۱۳ Email: sales@microsystems-eg.com

Smart Solutions

...Deliverd

# ٥- (٢) التحويل بين الخزن والبنوك (التحويلات الداخل او الخارج نقدي و شيك) :

التحويل بين الحسابات المختلفة وتكمن اهمية هذه التحويلات في الحالات الاتية:

- لتمويل احد الحسابات في البنوك بالنقدية.
   عند الحاجة التممين أمر خنينة من خنائن الش
- عند ٱلحاجة الى تمويل أي خُزينة من خُزائن الشركة (في حالة امتلاك الشركة الى اكثر من فرع ، وحسب طبيعة العمل داخل الشركة ) .

اجزاء الشاشة:

تقوم باختيار الشركة المراد القيام بالحركة عليها: الشركة

- **رقم المستند**: يقوم البرنامج بترقيم المستندات تلقائيا ووضع رقم مسلسل له لسهولة تتبع هذا المستند ،كما يمكن ادخال هذا الرقم يدويا في حالة تفويض مدير النظام لاحد المستخدمين بذلك .

**التاريخ**: يتم كتابة تاريخ اليوم الذي يتم فيه اجراء العملية.

رقم المنطقة: يوضح لنا كود المنطقة التي تم تعريفة من قبل وهذا الكود مرتبط برقم الحساب الذي قمت بادخاله . نوع المستفد: في هذا الاختيار يتم ادخال رقم الحسباب (الخزينة التي تريد تحويل مبلغ النقدية منها في حسالية إذا كسان الستحويل خسارج امسا إذا كسان التحويل داخل فيتم كتابة الخزينة التي ستقبل التحويل ) .

ملاحظات : يوجد نوعان من الملاحظات :-الملاحظة المتاحة اسفل نوع الجهة المستحقة لتدوين اى ملاحظات على الاذن كامل . المسلاحظة السمستاحية اسمسفيل تحديد القيمية ليتدوين مسلاحظة

على حسابات الجهة المستحقة.

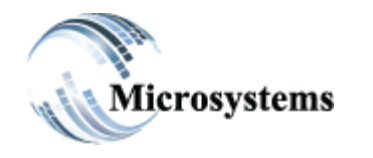

۹۲۱۱ ELHoda ST, Mokattam Cairo, Egypt Tel: +۲۰۲ ۲۵۰۵ ٤٤۷۸ Fax: +۲۰۲ ۲۵۰۷ ۵٤۱۳ Email: sales@microsystems-eg.com

#### Smart Solutions

...Deliverd

السداد : يتم من خلالها تحديد نوع عملية السداد

| المداد | الحساب                  | نوع الجهة    |
|--------|-------------------------|--------------|
| نقدي 🔻 | الخرينه الرئيسية ج.م/11 | رقم المستقيد |
| نقدي   | لوع المستند             | اسم المستقيد |
| فبزآ   | لتحويل داخل             |              |
| سُرك   | السداد                  |              |
|        | لتدي 🗸                  |              |

- قيمة التحويل : يتم كتابة المبلغ الذي سيتم تحويله .
- المندوب: يمكن أختيار اسماء المندوبين وكذلك أمناء الخزن المسئولين عن تحصيل التحويلات.

| المندوب      |   |
|--------------|---|
| قم بالاختيار | • |

#### مثال تطبيقي:

افترض انك تريد تحويل مبلغ ١٠٠٠ جنيه من الحسباب رقم (....) من الصندوق الرئيسي لديك الى الحسباب رقم حساب البنك الاهلي ، لعمل ذلك التحويل اتبع الاجراءات الاتية :-افتح قائمة الحسابات>> الخزن والبنوك>> حركات الخزن والبنوك. أدخل رقم الحساب الذي تريد اجراء التحويل منه ....وهو الكود الخاص بالحساب الرئيسي . اختار نوع المستند تحويل خارج. في خانة نوع الجهة اختار الخزينة التي تريد التحويل اليها خزينة البنك .

| الحرك<br>الإعدادات <b>أث</b>                                                             | 02-Fe                            | رقم المستند 🖬 🖬 بالم                                                                                                    | الرصيد 26972 EGP                                                                             |
|------------------------------------------------------------------------------------------|----------------------------------|----------------------------------------------------------------------------------------------------|----------------------------------------------------------------------------------------------|
| الحساب<br>العزية الرئيسية - الاستقد<br>عرع الاستقد<br>علي غلر<br>العدا<br>العدا<br>العدا | <b>v</b><br><b>v</b><br><b>v</b> | درع الحية المستقيم المستقيم ا | رقم وکنر و<br>سند بالا میلی<br>نیام المایل<br>میانمه المیله که                               |
| تفاصيل الاستاذ ا                                                                         |                                  |                                                                                                    | استعدا عات 🖍                                                                                 |
| حساب الإستاذ ال<br>51<br>hicrosystems-eg.com ©                                           | 2021 Microsyster                 | القيمة<br>ns. All rights resolved                                                                                                    | رمىيد الموازية.<br>المراجع الله المراجع الله المراجع الله المراجع الله الله المراجع الله 😂 🖬 |

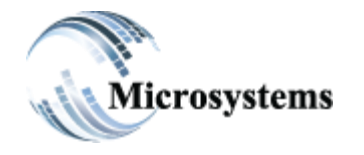

۹۲۱۱ ELHoda ST, Mokattam Cairo, Egypt Tel: +۲۰۲ ۲۵۰۵ Հ٤۷۸ Fax: +۲۰۲ ۲۵۰۷ ۵Հ۱۳ Email: sales@microsystems-eg.com

Smart Solutions

...Deliverd

|        | باعة مستند التحويل                 | ، اضغط حفظ سيتم ط               | التي تريد تحويلها ثم       | ادخل القيمة                             |
|--------|------------------------------------|---------------------------------|----------------------------|-----------------------------------------|
|        |                                    |                                 |                            | Print                                   |
|        |                                    |                                 |                            | میکری سیستمس                            |
|        | Microsystems<br>Smart Solutions    |                                 |                            | الغزينة الرنيسية ج.م                    |
|        |                                    | تحويل خارج<br>CASH              |                            |                                         |
|        |                                    | 162                             |                            |                                         |
|        | الدركز الرئيسي ـ المقطم<br>30<br>1 | المنطقة<br>كود الجهة<br>المعامل | 2023-02-02<br>QNB EGP      | الثاريخ<br>المعرل<br>المندوب<br>ملاحظات |
| القيمة | مركز التكلفة                       |                                 | الوصف                      | الكود                                   |
| 10000  |                                    |                                 | حساب التحويلات النقدية / 0 | 51                                      |
|        | 100                                | 000                             |                            | اجملی                                   |
|        | الاف عم                            | قند تقتره                       |                            | اجملی                                   |
|        | يحتمد                              | قعجا                            | المر                       | المستلم                                 |

الان بعد ان قمت بعمل التحويل الخارج يجب ان تقوم الخزينة المحول اليها المبلغ بقبول هذا التحويل والقيام بعمل تحويل داخل ويتم هذا من خلال الاجراءات الاتية:-

- أدخل رقم الحساب الذي سيقوم بقبول التحويل ..... و هو الكود الخاص بخزينة بالبنك.
  - اختارنوع المستند تحويل داخل.
    - اختار نوع السداد نقدا.
  - في خانة نوع الجهة اختار الخزينة التي قامت بالتحويل الخارج (الحساب الرئيسي).
- قم بكتابة رقم الامر (التحويل الخارج حيث انه فى خانة رقم الامر تظهر لى كل التحويلات الصادرة لتحصيلها على هذه الخزينة).
  - ثم اضغط حفظ وسوف يظهر ايصال التحويل.

| الحساب<br>ONB ECP/QO<br>نوع المسقد<br>مري المسقد<br>السداد | درج للجية<br>رقم المستقلية<br>۱۱<br>۱۰ ما المستقلية<br>۲۰ ما ما المستقلية<br>۲۰ ما ما المستقلية | تعريد  |               | رقم الأمر<br>162/10000<br>رقم العاظمة |
|------------------------------------------------------------|-------------------------------------------------------------------------------------------------|--------|---------------|---------------------------------------|
| تفدي                                                       |                                                                                                 |        |               | طباعة الشيك 🖼                         |
| الملدوب<br>كم بالاعتبار                                    | ۲ ملاحظات<br>ملاحظات                                                                            |        |               |                                       |
| تەاسىرل الاستان الما<br>حساب الاستان العا                  |                                                                                                 | القيمة | رصيد الموازية | استشفاعك 🖋                            |
| 51                                                         |                                                                                                 | 10000  |               |                                       |

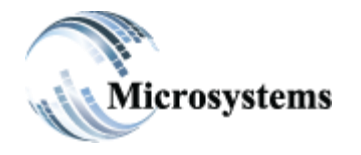

וזיו ELHoda ST, Mokattam Cairo, Egypt Tel: +۲ · ۲ ۲ο · ο ٤٤٧٨ Fax: +۲.۲ ۲٥.۷ ٥٤١٣

...Deliverd

Email: sales@microsystems-eg.com

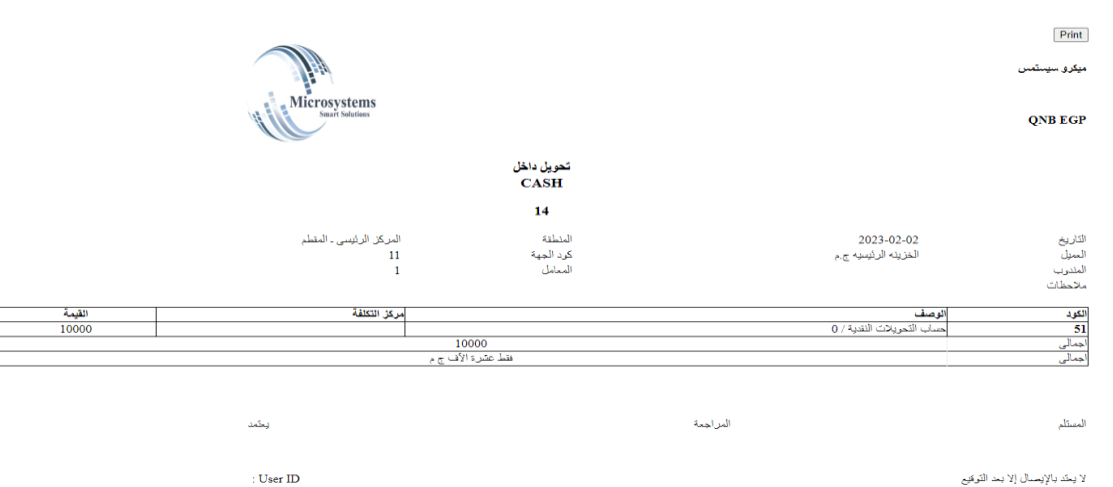

: User ID

# قيد تحويل نقدى داخل :

| قطم | يسية_الم | الرأ            |                                       |                        | <b>k</b>                                                        |                    |
|-----|----------|-----------------|---------------------------------------|------------------------|-----------------------------------------------------------------|--------------------|
|     |          |                 | ية                                    | د يوم                  | في                                                              |                    |
|     | 2011-0   | ن الهيد : 16–7( | رةم القيد : 2 تاريد<br>نزينة الرئيسية | :7<br>خرى 1 <b>ئ</b> ۇ | يَّة : 2011 للمُتَرَّة<br>يد : تحويل داخل الى حساب 2 مستقد 2 ان | سنة لمال<br>صف الا |
|     | دۇن      | مىين            | وصنف أجهة                             | لجهة                   | أسم الدساب                                                      | لدساب              |
| Γ   | 1.000.00 | 1.000.00        |                                       |                        | حساب البنة<br>الدورلات                                          | 1302<br>51         |

يؤثر بالإيجاب على الرصيد الحالي بالخزينة.

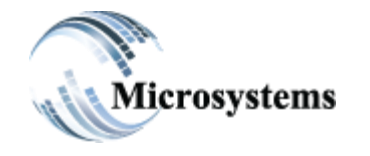

۹۲۱۱ ELHoda ST, Mokattam Cairo, Egypt Tel: ۲۰۲ ۲۵۰۰ ٤٤۷۸ Fax: ۲۰۲ ۲۵۰۷ ۵٤۱۳ Email: sales@microsystems-eg.com

#### Smart Solutions

...Deliverd

قيد تحويل نقدي خارج:

الرئيسية\_المقطم

قيد يومية

لمندة المالية : 2011 الفترة : 7 رقم القيد : 2 تاريخ القيد : 61–07–2011 \_ صف القيد : تحويل خارج من حساب 1 مستند 2 الخرى 2 حساب البناك

| دئن      | مىين     | وصف الجهة | لجهة | أسم الدساب            | لحساب    |
|----------|----------|-----------|------|-----------------------|----------|
|          | 1.000.00 |           |      | خزينه لارئيسية        | 1 51     |
| 1,000.00 |          |           |      | نبة بالغزينة لارثيسية | £ 130101 |
| -        |          |           | ·    |                       |          |

يؤثر بالسالب علي الرصيد الحالي بالخزينة.

# ٦- التسويات:

تستخدم لتسوية رصيد خزينة في حالات العجز او الزيادة وفقاً لمن له الصلاحيه .

| الحرك<br>الإعدادات <b>\$</b> | رقم المستكد 🗎 📕 02-Feb-2023 التار | الرصيد 32972 EGP            |
|------------------------------|-----------------------------------|-----------------------------|
|                              |                                   | رقم الأمر                   |
| الصباب                       |                                   | Jac Ni. 6                   |
|                              |                                   | منعر بالاعتيان<br>۱۰۰۵ مالا |
| 11/s mason diamasti          |                                   |                             |
| Micrall Cal                  |                                   |                             |
|                              |                                   |                             |
| لسوية منينه                  | ~                                 | - A story of                |
| قم بالاختيار<br>قامان        |                                   |                             |
| صرف                          |                                   |                             |
| تحویل خارج<br>درمار داخل     |                                   |                             |
| لسوية منينه                  |                                   |                             |
| لسوية دائنة                  | ملاحظات                           |                             |
|                              |                                   |                             |

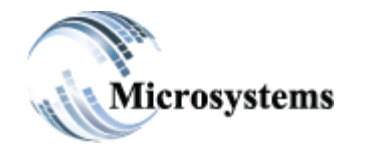

۹۲۱۱ ELHoda ST, Mokattam Cairo, Egypt Tel: +۲۰۲ ۲۵۰۵ ٤٤۷۸ Fax: +۲۰۲ ۲۵۰۷ ۵٤۱۳ Email: sales@microsystems-eg.com

Smart Solutions

...Deliverd

فى حالة التسويات تكون الخزينة الطرف الأول والأستاذ العام هو الطرف الثانى .

| قم بالاختيان 🗸     |                 |                 |             |
|--------------------|-----------------|-----------------|-------------|
| تقاصيل الاستاذ الم | Q 24            | شجره الحسا      | استقطاعات 🖍 |
| حساب الاستاذ العا  | القيمة          | رصيد الموازلة   |             |
| الحبيات الفرع      | ملاحظات الحنباب | المبلغ الاجمالى |             |
|                    |                 |                 |             |
| مركل التكلة        |                 |                 |             |
| حيات العث و 2      |                 |                 |             |
|                    | ~               |                 |             |
| مشروع فرعو         |                 |                 |             |

حساب الأستاذ العام : وفي هذا الاختيار يمكنك البرنامج من التعامل مع كافة انواع الحسابات وفقا للدليل المحاسبي للمنشأة والتي تم تعريفة للبرنامج بمعرفة مدير النظام وبناء على الدورة المستندية للمنشأة وهو يتيح لك التعامل على مستوى الحسابات كما ياتي :

أ- على مستوى الحسابات الرئيسية من خلال رقم الحساب ( وفي حالة وجود حساب فرعي يتم ادخاله في الحساب الفرعى )

ب- على مستوى الحسابات الفرعية من خلال الحساب الفرعي ( يجب ان يتم ادخال الحساب الرئيسي اولا )

جـــ ـعلى مستوى مراكز التكلفة وذلك للاستفادة منها في اعداد التقارير اللازمة للمنشأة وكما ترى فأنه عند تعريف الدليل المحاسبي يتم تعريف كود لكل حساب رئيسي وكل حساب فرعي وكل مركز تكلفة كما هو موضح في الصورة وذلك من اجل تسهيل العمل على البرنامج ومن اجل الوصول الى الحسابات بسهولة.

القيمة: في هذا الاختيار يمكنك من ادخال المبلغ الذي تريد ادخاله على الحساب الذي تريده وعلى مركز تكلفة معين .

مفتاح الحفظ : لطلعا الان وبعد ادخال كل البيانات اللازمة اضغط على مفتاح الحفظ ولكن تذكر ان البيانات التي تم ادخالها لم يتم اضافتها الى قاعدة البيانات بعد ولكنها موجودة في شاشة الحفظ في انتظار مراجعتك لها او تعديلها قبل ان تقوم انت بادخالها الى قاعدة البيانات عن طريق الامر الخاص باصدار المستند كما سنرى .

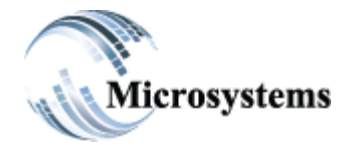

۹۲۱۱ ELHoda ST, Mokattam Cairo, Egypt Tel: +۲۰۲ ۲۵۰۵ ٤٤۷۸ Fax: +۲۰۲ ۲۵۰۷ ۵٤۱۳ Email: sales@microsystems-eg.com

...Deliverd

|                    |                          | قبل اصدارها | فدم لالغاء عملية | المعلم المحمد المحمد المحمم المحمد المحمد المحمد المحمد المحمد المحمد المحمد المحمد المحمد المحمد المحمد المحمد المحمد المحمد المحمد المحمد المحمد المحمد المحمد المحمد المحمد المحمد المحمد المحمد المحمد المحمد المحمد المحمد المحمد المحمد المحمد المحمد المحمد المحمد المحمد المحمد محمد محمد المحمد المحمد المحمد المحمد المحمد المحمد المحمد المحمد المحمد المحمد المحمد المحمد المحمد المحمد المحمد المحمد المحمد المحمد المحمد المحمد المحمد المحمم المحمد المحمد المحمد المحمد المحمم محمد محمد محمد محمد محمد محمد محمد | تتا <b>ح الالغ</b> اء: | مف  |
|--------------------|--------------------------|-------------|------------------|----------------------------------------------------------------------------------------------------|------------------------|-----|
| حساب الاستاذ العام | الوصف                    | حساب فرعى   | مركز التكلفة     | القيمة                                                                                                    | ف ملاحظات              | حذا |
| 414                | مصروفات كهرياء عاز ومياة |             |                  | 500                                                                                                    | Pà                     |     |
| 12101              | نقدية الصندوق الرئيسي    |             |                  | 500                                                                                                    | <b>F</b> x             |     |

• التاثيرات:

التسويات المدينة تؤثر علي الرصيد النقدي بالسالب.
 التسويات الدائنة تؤثر علي الرصيد النقدي بالايجاب.

# 

من خلال هذة الشاشة نقوم بترحيل المستندات والايصالات الي الاستاذ العام ولكن عند ترحيلها من خلال هذه الشاشة لا يمكن التعديل فيها .

| ترحيل الحسابات                                          |                      |                              |                                     |       |                                                |         |  |
|---------------------------------------------------------|----------------------|------------------------------|-------------------------------------|-------|------------------------------------------------|---------|--|
| الشركة<br>ميكرو سيستمس<br>الصاب<br>الخزينه الرئيسية ج.م |                      | ىدىية<br>01<br>تېپېټە<br>07  | تاريخ<br>Feb-2023<br>تاريخ Feb-2023 |       | کصید الکل     عرجل       ١     ١       ١     ١ |         |  |
| نسخ<br>ملباعة السخ<br>غد منه ال                         | تکیر<br>۱۱ ملف اکسیل | اظهار/اخذاه<br>Show all rows |                                     | lt an | lt taxtif to s                                 | Search: |  |
| میکرو سیستمتر                                           | الخزينه الرئيسيه ج.م | ACO                          | ريم ايچه ۲۰۱۰ ريم المست<br>1        | 11    | ىرىيى ، ، ، دېمىنى<br>الخزىنە الرئيىيە ج.م     | 15000   |  |
| میکرو سیستمعر                                           | الخزينه الرئيسيه ج.م | Safes Collect                | 1429                                | 313   | Double`s Pizza egypt                           | 5000    |  |
| میکرو سیستمبر                                           | الخزينه الرئيسيه ج.م | Safes Collect                | 1430                                | 220   | مارقیل کیم                                     | 10000   |  |
| میکرو سیستمبر                                           | الخزينه الرئيسيه ج.م | Safes Collect                | 1431                                | 1     | MicroSystems                                   | 100     |  |
| میگرو سیستمبر                                           | الخزينه الرئيسيه ج.م | Safes Collect                | 1432                                | 313   | Double's Pizza egypt                           | 6000    |  |
| میکر و سیستمبر                                          | الخزينه الرئيسيه ج.م | Safes Collect                | 1434                                | 202   | ويليز كيتثنن للماكولات السريحه                 | 5000    |  |
| میکرو سیستمبر                                           | الخزينه الرئيسيه ج.م | Safes Collect                | 1435                                | 313   | Double`s Pizza egypt                           | 6000    |  |
| میکر و سیستمبر                                          | الخزينه الرئيسيه ج.م | Safes Collect                | 1436                                | 202   | ويليز كيتشن للماكولات السريحه                  | 3000    |  |
| منک و اینتیکویو                                         | الخزينة الرئيسية ج م | Safes Pay                    | 122                                 | 1     | التريت الحست                                   | 2000    |  |

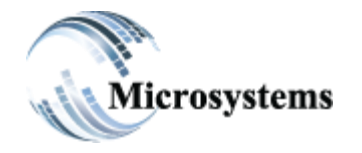

۹۲۱۱ ELHoda ST, Mokattam Cairo, Egypt Tel: +۲۰۲ ۲۵۰۵ ٤٤۷۸ Fax: +۲۰۲ ۲۵۰۷ ۵٤۱۳ Email: sales@microsystems-eg.com

...Deliverd

#### الاجراءات:

اختر قائمة الحسابات >> الخزن و البنوك >> ترحيل الخزن والبنوك ادخل حساب الخزينة المراد ترحيلها ادخل تاريخ المستندات المراد ترحيلها (من تاريخ // الي تاريخ // ) مفتاح ترحيل : تضغط علية لترحيل مستندات الى حساب الاستاذ العام . مفتاح تحديد الكل : لتحديد كل المستندات وترحيلها دفعة واحدة .

# ۸- تسوية العهد:

هى شاشة توضح إجمالى العهد التى لم يتم تسويتها ويتم أيضاً عمل التسويات من خلالها . <u>أجزاء الشاشة</u> : <u>الشركة</u> : يتم تحديد أسم الشركة المراد القيام بالتسوية عليها . <u>الحساب</u> : نقوم بإختيار الخزنة التى قمنا بصرف العهدة من خلالها . <u>شجرة الحسابات</u> : من خلال شجرة الحسابات يتم إختيار الحساب المراد تسوية العهد عليه . <u>زر الحفظ</u> : <u>تذكر ان البيانات التي تم ادخالها لم يتم اضافتها الى قاعدة البيانات بعد ولكنها موجودة في شاشة تذكر ان البيانات التي تم الخليا الى قاعدة البيانات عن طريق منظر زر الحفظ الموجود بأعلى الموقد التي التي تقوم التيان عن المراد تسوية العهد عليه . <u>من</u>ط زر الحفظ الموجود بأعلى الصفحة .</u>

| 311                              | السارية تعمين           |                         |                                             |              |                 |                   | <b>**</b>                  |  |
|----------------------------------|-------------------------|-------------------------|---------------------------------------------|--------------|-----------------|-------------------|----------------------------|--|
|                                  |                         |                         |                                             |              | 1000            |                   | E.5                        |  |
| 308                              | المعلريت                |                         |                                             |              | 1000            | Go to Settings to | ac <b>ra</b> /ate Windows. |  |
| 40                               | ایجان سیرانی            |                         |                                             |              | 1000            | Activate Wind     | dows                       |  |
| حساب الإسلاة العام               | ترسف                    |                         | حسنب فرعی                                   | مرغن التتلفة | الليمة          | مازهظانك          |                            |  |
|                                  |                         |                         |                                             |              |                 |                   |                            |  |
|                                  |                         |                         |                                             |              | PB Jack         |                   |                            |  |
|                                  |                         |                         |                                             |              | 3000            |                   |                            |  |
|                                  |                         |                         |                                             |              | الميلغ الاجمائي |                   |                            |  |
|                                  |                         | Contraction Contraction |                                             |              | 3000            |                   |                            |  |
|                                  |                         | - to and a little backs |                                             |              | and b           |                   |                            |  |
| حسبتها الاستط العام              | القيمة حسب الإستاذ العا |                         |                                             |              | رصيد الموازنة   |                   |                            |  |
| تعسیل (ایند ها<br>میرد السابات Q |                         |                         |                                             |              |                 |                   |                            |  |
|                                  |                         |                         |                                             |              |                 |                   |                            |  |
|                                  |                         |                         |                                             |              |                 |                   |                            |  |
|                                  |                         |                         |                                             |              |                 |                   |                            |  |
| 1101                             | 1100                    | 110                     | مريع عمد ميد مترين                          |              | 2               | 023-02-27         |                            |  |
| 7703                             | 1100                    | 119                     | کریم بعد مید امریک<br>کاریم اعماد مید آمرید |              | 2               | 2023-02-20        |                            |  |
| 7783                             | 1000                    | 119                     | کریم اعمد عبد العزیز                        |              | 2               |                   |                            |  |
| 7403                             | 10000                   | 97                      | راھر سنڌرٽ راھر منسي                        |              | 2021-12-09      |                   |                            |  |
| 7122                             | 3000                    | 64                      | معمد العمد حلي مستطفي                       |              | 2021-09-20      |                   |                            |  |
| 7091                             | 17400                   | 64                      | معدد لعدد على مستقي                         |              | 2               | 2021-09-12        |                            |  |
|                                  |                         |                         |                                             |              |                 |                   |                            |  |

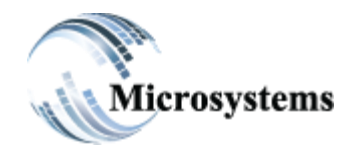

۹۲۱۱ ELHoda ST, Mokattam Cairo, Egypt Tel: ۲۰۲ ۲۵۰۰ ٤٤۷۸ Fax: ۲۰۲ ۲۵۰۷ ۵٤۱۳ Email: sales@microsystems-eg.com

Smart Solutions

...Deliverd

فى التسوية يجب أن يكون المبلغ الإجمالى يساوى رصيد العهدة وفى حالة عدم تسوية العهدة بالكامل تظهر لنا الشاشة التالية :

| X System Alert                       | × |
|--------------------------------------|---|
| المبلغ الاجمالي لا يساوي رصيد العهدة |   |
| ОК                                   |   |

# ۹- **حرکة الاجل:**

هي شاشة يتم من خلالها القيام بعملية سداد اوراق القبض واوراق الدفع او القيام بعملية رد لاوراق القبض والدفع او تحويلها للشئون القنونية .

| حركة الإج                                             | ۲ میکرو سیستمس الشرکة | ى - المقطم المنطق | <ul> <li>◄ المركز الرئيس</li> </ul> |                   |          | لغع                    | <i>قېض </i> | المرئدة              | بشيط      | ŭ      |
|-------------------------------------------------------|-----------------------|-------------------|-------------------------------------|-------------------|----------|------------------------|-------------|----------------------|-----------|--------|
| حساب الانشا<br>۱۱ من بنه ال نسبه مرم ۱                |                       | ۵ 🛓 ۵             | الجها                               |                   |          |                        | Q <b>#</b>  | التاريخ              |           |        |
| مستند الانشا                                          | اكسيل طنباعة سخ       | تكبير ملف         | ت اظهار/اخفاء                       | عرض 10 سجلا       | ]        |                        |             | Search:              |           |        |
| تاريخ الحرك                                           |                       |                   |                                     |                   | ,        |                        |             |                      |           |        |
| 05-Feb-2023 🗖 الحساب الحال                            | t تاريخ الاستحقاق     | †↓ الشركة         | †↓ الحساب                           | رقم<br>11 المستند | 11 النوع | إلى فرع الجهة          | †↓ الفرع    | †↓ الحساب الحالي     | †ا الوارد | السداد |
|                                                       | 15/01/2009 00:00:00   | میکرو سیستمس      | الخزينه الرئيسيه ج.م                | 577               | فَّبض    | 2,GOLDI                | 0,          | البنك الاهلى سوستية  | 6000      | *      |
| Please Select ۲                                       | 29/09/2021 00:00:00   | میکرو سیستمس      | الخزينه الرئيسيه ج.م                | 7151              | دفع      | مصطفى عليم,1           | 0,          | الخزينه الرئيسيه ج.م |           | 420    |
|                                                       | 13/02/2022 00:00:00   | میکرو سیستمس      | الخزينه الرئيسيه ج.م                | 1376              | فيض      | تمويل الخزينه,1        | 0,          | الخزينه الرئيسيه ج.م | 20000     |        |
| الحا                                                  | 17/04/2022 00:00:00   | میکری سیستمس      | الخزينه الرئيسيه ج.م                | 1412              | فبض      | تمويل الخزينه,1        | 0,          | الخزينه الرئيسيه ج.م | 40000     |        |
| <ul> <li>اختر من فضلك</li> <li>۱۵۲ من الثم</li> </ul> | 17/04/2022 00:00:00   | میکری سیستمس      | الخزينه الرئيسيه ج.م                | 1413              | فبض      | تمويل الخزينه,1        | 0,          | الخزينه الرئيسيه ج.م | 35000     |        |
| سور<br>اختر من فصلك                                   | 17/04/2022 00:00:00   | میکرو سیستمس      | الخزينه الرئيسيه ج.م                | 7733              | دفع      | تمويل خزينه,1          | 0,          | الخزينه الرئيسيه ج.م |           | 350    |
|                                                       | 17/04/2022 00:00:00   | میکری سیستمس      | الخزينه الرئيسيه ج.م                | 7734              | دفع      | تمويل الخزينه,1        | 0,          | الخزينه الرئيسيه ج.م |           | 400    |
|                                                       | 17/04/2022 00:00:00   | میکری سیستمس      | الخزينه الرئيسيه ج.م                | 7739              | دفع      | تمويل خزينه,1          | 0,          | الخزينه الرئيسيه ج.م |           | 350    |
|                                                       | 17/04/2022 00:00:00   | میکری سیستمس      | الخزينه الرئيسيه ج.م                | 7740              | دفع      | تمويل خزينه من البنك,1 | 0,          | الخزينه الرئيسيه ج.م |           | 400    |

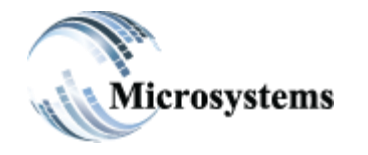

۹۲۱۱ ELHoda ST, Mokattam Cairo, Egypt Tel: ۲۰۲ ۲۵۰۵ ٤٤۷۸ Fax: ۲۰۲ ۲۵۰۷ ۵٤۱۳ Email: sales@microsystems-eg.com

...Deliverd

#### اجزاء الشاشة : تنقسم الشاشة الى جزئين

| حز                                     |                   |       | اسی    | <br>huar |  |
|----------------------------------------|-------------------|-------|--------|----------|--|
|                                        | 02-Feb-yyyy       |       | ddyyyy |          |  |
|                                        | تاريخ الاستلام من |       | الى    |          |  |
| / <b>2</b>                             | ddyyyy            |       | ddyyyy |          |  |
| <ul> <li>الخزينه الرئيسية :</li> </ul> | تاريخ التحصيل من  |       | الى    |          |  |
| <u> </u>                               | ddyyyy            | =     | ddyyyy | 1        |  |
|                                        | تاريخ الرد من     |       | الى    |          |  |
| تاري                                   | ddyyyy            | =     | ddyyyy | 1        |  |
| b-2023 🗖                               |                   |       |        |          |  |
| الحس                                   |                   |       |        |          |  |
|                                        |                   |       |        | _        |  |
| <ul> <li>الخزينه الرئيسية :</li> </ul> |                   | Dis   | miss   |          |  |
| 3                                      |                   | <br>_ |        | <br>     |  |
|                                        |                   |       |        |          |  |
|                                        |                   |       |        |          |  |
| • ئەت ا                                |                   |       |        |          |  |
|                                        |                   |       |        |          |  |
| <u>م</u>                               |                   |       |        |          |  |
|                                        |                   |       |        |          |  |
|                                        |                   |       |        |          |  |
|                                        |                   |       |        |          |  |

- **الجزء الاول** : هي عبارة عن محددات يتم من خلالها كتاية بيانات عن اوراق القبض والصرف وكلما تم اختيار عدد من المحددات بصورة اكبر كلما ضاق نطاق البحث واعطى النتيجة المطلوبة فعلا اما اذا تم ترك المحدادات بلا تحديد فأن عملية البحث سوف تشمل كافة المحدادات .
  - أ- تاريخ الاستحقاق : يقصد بها تاريخ استحقاق الشيك والذى من المفترض القيام بتحصيل الشيك به.
     ب- تاريخ الاستلام : التاريخ الذي تم فيه استلام الشيك من الجهة المتعامل معها .
     ج- تاريخ التحصيل : التاريخ الذي تم فيه تحصيل الشيكات .
     د- تاريخ الرد : التاريخ الذي تم فيه رد الشيكات .

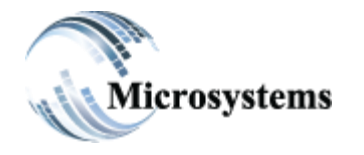

۹۲۱۱ ELHoda ST, Mokattam Cairo, Egypt Tel: +۲۰۲ ۲۵۰۵ ٤٤۷۸ Fax: +۲۰۲ ۲۵۰۷ ۵٤۱۳ Email: sales@microsystems-eg.com

...Deliverd

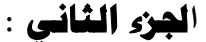

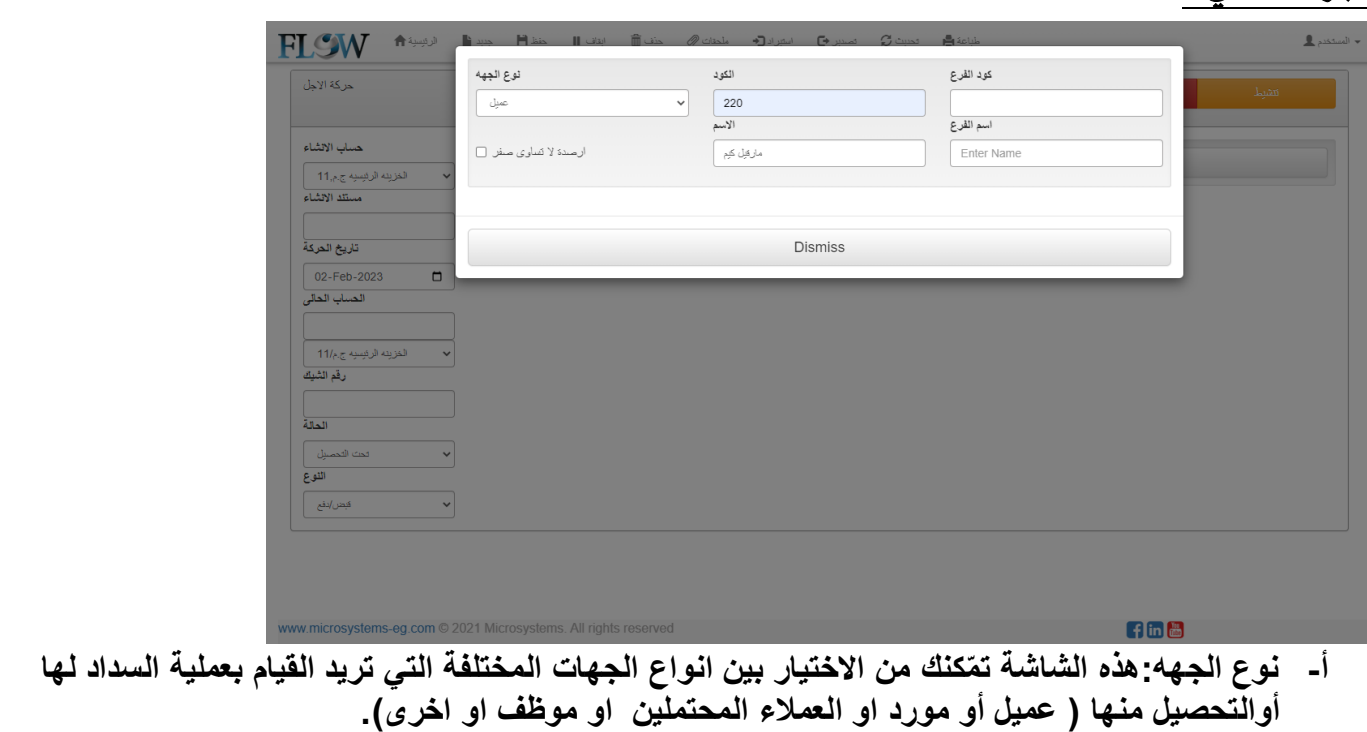

- ب- ادخال الكود الخاص بالجهة واسمها .
- جـ فروع: اذا كانت للجهه فروع اخرى ( مثلا : اذا كان هناك عميل أو مورد شركة المتحدة والشركة لها فرع المعادى ) ويتم كتابة كود الفرع واسمه.

| حركة الاجل                              | <ul> <li>المركز الرئيس - المنظم الملطقة</li> <li>ميكرو سيستمس الشوكة</li> </ul> | فيص/بغع | المرتدة              | يتميذ |
|-----------------------------------------|---------------------------------------------------------------------------------|---------|----------------------|-------|
| حساب الالشاء<br>الغزينه الرئيسية ج.م.11 | Q. Contacts                                                                     |         | <b>्रेंड्रा</b> Date |       |
| مىيتد الاشاء<br>تاريخ الحركة            |                                                                                 |         |                      |       |
| 02-Feb-2023 🗖 الحساب الحالي             |                                                                                 |         |                      |       |
| الخزينه الرئيسية ج.م/11<br>رقم الشيك    |                                                                                 |         |                      |       |
| الحالة<br>الحالة<br>حت التحسيل          |                                                                                 |         |                      |       |
| اللوع<br>غبط اللغ                       |                                                                                 |         |                      |       |
|                                         |                                                                                 |         |                      |       |
| w.microsystems-eg.com © 2               | 021 Microsystems. All rights reserved                                           |         | f in 🛗               |       |

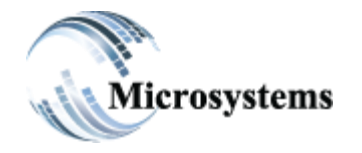

۹۲۱۱ ELHoda ST, Mokattam Cairo, Egypt Tel: +۲۰۲ ۲۵۰۵ ٤٤۷۸ Fax: +۲۰۲ ۲۵۰۷ ۵٤۱۳ Email: sales@microsystems-eg.com

...Deliverd

- د- الشركة : يتم تحديد اسم الشركة المراد القيام بالحركة عليها . ه- **الحساب الحالى :** المقصود بها الحساب او الخزينة التي يتم تحصيل المستند بها . و- المنطقة : يتم كتابة كود المنطقة المرتبطة بالشركة التى قامت بالعملية . ز- **حساب الانشاء :** المقصود بها الحساب الذي تم فيه إنشاء المستند ( فمثلا ان هناك مستند تم إنشاءه في خزينة ١٠ وسوف يتم تحصيله أو دفعه إلى الحزينة ٢٠ فأصبح الحساب الحالي للمستند هو خزينة ٢٠ وحساب الانشاء هو خزينة ١٠ ). - القيمة : المبلغ الذي تم به اصدار اوراق القبض والدفع . ط- رقم الشيك : يقصد به الرقم الذي تم كتابته في خانة رقم الشيك في شاشة الحركات . ي- الحالة : يقصد بها حالة الشيك الذي تريد البحث عنه (تحت التحصيل ، محصل ، محول قانوني ، مرتد ، ملغى ). ك- فوع: يقصد بها المستند الذي تريد البحث عنه هل هو قبض ام صرف. فبض إدفع المربّدة تتشط ل- قبض / دفع : عند تحصيل شيكات أوراق القبض أو سداد أوراق الدفع المرتدة : رد الشيك الذي لم يتم تحصيله من البنك . م-
  - ن- تنشيط : لإلغاء أخر حركة على الشيك

#### مثال تطبيقي:

أ- لنفرض انك تريد القيام بسداد شيك قد قمت بإصداره وقد جاء موعد استحقاقه للقيام بذلك اتبع الاجراءات التالية:

| الخزن والبنوك              |   |
|----------------------------|---|
| تعريفات رئيسية             | • |
| حركات الخزن والينوك        |   |
| حركة الأجل                 |   |
| الاستعلام عن الخزن والبنوك |   |
|                            |   |

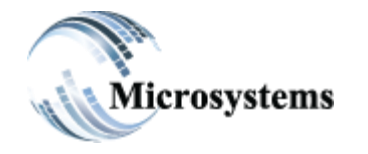

۹۲۱۱ ELHoda ST, Mokattam Cairo, Egypt Tel: +۲۰۲ ۲۵۰۵ ٤٤۷۸ Fax: +۲۰۲ ۲۵۰۷ ۵٤۱۳ Email: sales@microsystems-eg.com

...Deliverd

# ستظهر الشاشة التالية

| حركة الاجل                                                         | <ul> <li>المركز الرئيسي - المنظم المنطقة </li> <li>ميكرو سيستمس الشركة</li> </ul> | ق <i>بص/</i> نفع | المركدة | تتشيط |
|--------------------------------------------------------------------|-----------------------------------------------------------------------------------|------------------|---------|-------|
| حساب الانشاء                                                       | Q. Contacts                                                                       |                  | Qi Date |       |
| <ul> <li>الغزينه الرئيسية ج.م.11</li> <li>مستقد الانشاء</li> </ul> |                                                                                   |                  |         |       |
|                                                                    |                                                                                   |                  |         |       |
| تاريخ الحركة                                                       |                                                                                   |                  |         |       |
| 02-Feb-2023                                                        |                                                                                   |                  |         |       |
| الغزيته الرئيسية ج.م/11                                            |                                                                                   |                  |         |       |
| رقم الشيك                                                          |                                                                                   |                  |         |       |
| الحالة                                                             |                                                                                   |                  |         |       |
| 🖌 تحت التحصيل                                                      |                                                                                   |                  |         |       |
| النوع                                                              |                                                                                   |                  |         |       |
| ◄ فبض/نفع                                                          |                                                                                   |                  |         |       |
|                                                                    |                                                                                   |                  |         |       |
|                                                                    |                                                                                   |                  |         |       |

قم بإدخال بيانات الشيك التي تريد القيام بسداده في المحدادات ثم اضغط Refresh اذا لم تكن تعرف اي بيانات عن الشيك وسوف تظهر لك جميع الشيكات التي تم إنشاؤها كالشكل القالى:-

| حركة الاجل                                                                                                    | : 🗸 میکرو سیستمس ا <b>لشرکة</b> | ى - المتطم المنطقة | <ul> <li>◄ المركز الرئيس</li> </ul> |                   |          | وننع                    | ة <i>بص/</i> | المرتدة                           | نفرط      | ជ       |
|----------------------------------------------------------------------------------------------------|---------------------------------|--------------------|-------------------------------------|-------------------|----------|-------------------------|--------------|-----------------------------------|-----------|---------|
| حساب الانشاء<br>ب الغزينه الرئيسية ج.م.11                                                                                                    |                                 | ت 20               | الجها                               |                   |          |                         | Q            | التاريخ                           |           |         |
| مستلد الالشاء                                                                                                    | اكسول طباعة لسخ                 | تکبیر ملف          | ے اظہار/اخذاء                       | عرض 10 سجلا       | ]        |                         |              | Search:                           |           |         |
| تاريخ الحركة                                                                                                    |                                 |                    |                                     |                   |          |                         |              |                                   |           |         |
| 05-Feb-2023 🖬 الحساب الحالي                                                                                                    | ¢↓ تاريخ الاستحقاق              | †↓ الشركة          | †ا_ الحساب                          | رقم<br>11 المستلد | †ا اللوع | †↓ فرع الجهة            | †ا الفرع     | †ا الحساب الحالي                  | †↓ الوارد | المنداد |
|                                                                                                    | 15/01/2009 00:00:00             | میکر و سیستمس      | الخزينه الرئيسيه ج.م                | 577               | قيص      | 2,GOLDI                 | 0,           | اليتك الاهلى سوستية               | 6000      | ^       |
| Please Select ۲                                                                                                    | 29/09/2021 00:00:00             | میکرر سیستمس       | الخزينه الرئيسيه ج.م                | 7151              | دفع      | مصبطفى عديم.1           | 0,           | الخزيده الرئيسيه ج.م              |           | 420     |
|                                                                                                    | 13/02/2022 00:00:00             | میکرر سیستمس       | الخزينه الرئيسيه ج.م                | 1376              | فيض      | تمويل الخزيده, 1        | 0,           | الخزيده الرئيسيه ج.م              | 20000     |         |
| الحانا                                                                                                    | 17/04/2022 00:00:00             | میکرو سیستمس       | الخزينه الرئيسيه ج.م                | 1412              | فبض      | تمويل الخزينه,1         | 0,           | الخزينه الرئيسيه ج.م              | 40000     |         |
| <ul> <li>اختر من فحللك</li> <li>الله فالله ف<br/>فالله فالله فالله</li></ul> | 17/04/2022 00:00:00             | میکرر سیستمس       | الخزينه الرئيسيه ج.م                | 1413              | قبص      | تمويل الخزينه,1         | 0,           | الْحَرْيِنَه الْرِئْيَسِيَّة ج.م  | 35000     |         |
| سور<br>بسور<br>باختر من فضلله                                                                                                    | 17/04/2022 00:00:00             | میکر و سیستمس      | الخزينه الرئيسيه ج.م                | 7733              | دفع      | تمويل خزيته,1           | О,           | الْحَرْيِنَهُ الْرِئْيَسِيَّة ج.م |           | 350     |
|                                                                                                    | 17/04/2022 00:00:00             | میکرو سیستمس       | الخزينه الرئيسيه ج.م                | 7734              | دفع      | تمويل الخزينه,1         | 0,           | الْحَرْيِنَهُ الْرِئْيَسِيَّة ج.م |           | 400     |
|                                                                                                    | 17/04/2022 00:00:00             | میکرو سیستمس       | الخزينه الرئيسيه ج.م                | 7739              | دفع      | تمويل خزينه,1           | 0,           | الخزيده الرئيسيه ج.م              |           | 350     |
|                                                                                                    | 17/04/2022 00:00:00             | میگر و سیستمیں     | الخزينه الرئيسية جرم                | 7740              | دفم      | تمويل خزيته من اليتك. 1 | 0.           | الخزينه الرئيسية جرم              |           | 400     |

اختار الشيك الذي تريد سداده واضغط ضغطا مزدوجا علي الشيك وسوف تظهر بيانات الشيك في المحدادات في اعلي الشيك في المحدادات في اعلي الشاشة ثم اضغط علي مفتاح سداد و سوف تظهر لك **الشاشة التالية :-**

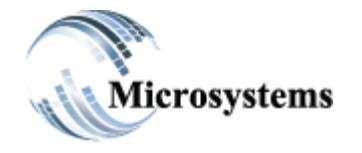

۹۲۱۱ ELHoda ST, Mokattam Cairo, Egypt Tel: +۲۰۲ ۲۵۰۵ ٤٤۷۸ Fax: +۲۰۲ ۲۵۰۷ ۵٤۱۳ Email: sales@microsystems-eg.com

...Deliverd

| 192.168.1.10 says |        |              |
|-------------------|--------|--------------|
|                   | لتحصيل | ادخل تاريخ ا |
| 2009-10-15        |        |              |
|                   | OK     | Connect      |
|                   | OK     | Cancel       |

# أوراق القبض و الدفع :

الأسود : أوراق قبض أو دفع لم يحن موعد إستحقاقها أو سدادها . البرتقالي : أوراق قبض أو دفع تجاوزت موعد إستحقاقها أو سدادها . الأخضر : أوراق قبض أو دفع تم سدادها أو تحصيلها . الأحمر : الشيكات المرتدة .

| تاريخ<br>11 الاستحقاق        | 11 الشركة     | †ل الحساب            | رقم<br>إلى المستند | †↓ النوع | الجهة فرع الجهة                       | 11 الفرع            | حساب الحالي             |
|------------------------------|---------------|----------------------|--------------------|----------|---------------------------------------|---------------------|-------------------------|
| 15/01/2009                   | میکری سیستمس  | الخزينه الرئيسيه ج.م | 577                | فَبِض    | 2,GOLDI                               | 0,                  | * هلى سوستية            |
| 15/10/2009                   | میکرو سیستمس  | الخزينه الرئيسيه ج.م | 494                | فَبِض    | 3,COMFORT                             | 0,                  | اهلى سوستية             |
| 01/02/2023                   | میکرو سیستمس  | الخزينه الرئيسيه ج.م | 7778               | دفع      | التريت ايجيبت,1                       | 0,                  | الرئيسيه ج.م            |
| 02/02/2023                   | میکری سیستمس  | الخزينه الرئيسيه ج.م | 7779               | دفع      | التريت ايجيبت,1                       | 0,                  | الرئيسيه ج.م            |
| 01/03/2023                   | میکری سیستمس  | الخزينه الرئيسيه ج.م | 1425               | فَبِض    | 313,Double`s Pizza egypt              | 0,                  | QNB EG                  |
| 01/02/2023                   | میکری سیستمس  | الخزينه الرئيسيه ج.م | 1427               | هَيض     | 313,Double`s Pizza egypt              | 0,                  | QNB EGI                 |
| 10/03/2023                   | میکرو سیستمس  | الخزينه الرئيسيه ج.م | 1443               | فَبِض    | 1,MicroSystems                        | 0,                  | حادي QNB                |
| 20/03/2023                   | میکرو سیستمس  | الخزينه الرئيسيه ج.م | 1435               | فَبِض    | 313,Double`s Pizza egypt              | 0,                  |                         |
| 10/04/2023                   | میکرو سیستمس  | الخزينه الرئيسيه ج.م | 7774               | دفع      | ويليز كيتشن للماكولات السريعه,202     | 0,                  | الرئيسيه ج.م            |
| <mark>02/05/2023</mark><br>∢ | منکر و سنستمس | الخزينه الرئيسة ج م  | 1436               | فضر,     | و بليز كنتشن للماكم لات السريعة 202 م | .0<br>tivate Windov | ◄ الر ئنسنه ج م<br>♦ WS |

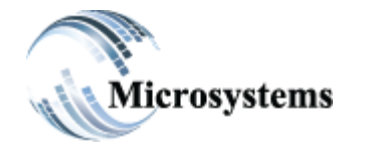

۹۲۱۱ ELHoda ST, Mokattam Cairo, Egypt Tel: +۲۰۲ ۲۵۰۵ ٤٤۷۸ Fax: +۲۰۲ ۲۵۰۷ ۵٤۱۳ Email: sales@microsystems-eg.com

...Deliverd

التاثيرات :

|      |           |                |                   |                  | أ- قيد تحصيل شيك:                                                |
|------|-----------|----------------|-------------------|------------------|------------------------------------------------------------------|
| ئمقط | يسية_ا    | الرا           |                   |                  |                                                                  |
|      |           |                | ية                | د يوم            | <u>u</u>                                                         |
|      | 2011-0    | ځ اهږد : 16–7( | رگم اگید: 3 کارید | : 7<br>ن 2 يې گك | سنة لمالية : 2011<br>صف القيد : الأسار اضافة حساب 1 مستند 3 عميا |
|      | دئن       | متين           | وصف الجهة         | لجهة             | لحساب أسح لحساب                                                  |
| Γ    | 25.000.00 | 25.000.00      |                   |                  | 130101 لمذربة الارتيسية<br>1306 أبورائي الليس<br>1306            |

ويؤثر علي الرصيد النقدي بالايجاب وعلي اوراق القبض بالسالب.

# ····(۱)- الاستعلام عن الخزن والبنوك:

هي شاشة يتم من خلالها عمل ميزان مراجعة للخزن و بيان بحركة الأجل و حالتها و الاستعلام عن حركات المناديب و سجل كامل لجميع حركات الخزن و البنوك ( مثل حركات القبض و الصرف و التحويلات سواء كانت نقدي او فيزا او شيكات) وعمل كشف حساب ومذكرات تسوية للبنك و كذلك تقارير عن الموازنة و مراكز التكلفة و المشروعات و بيان لرصيد الأجل خلال تاريخ معين و نظام مراقبة للتحويلات و بيان للعهد.

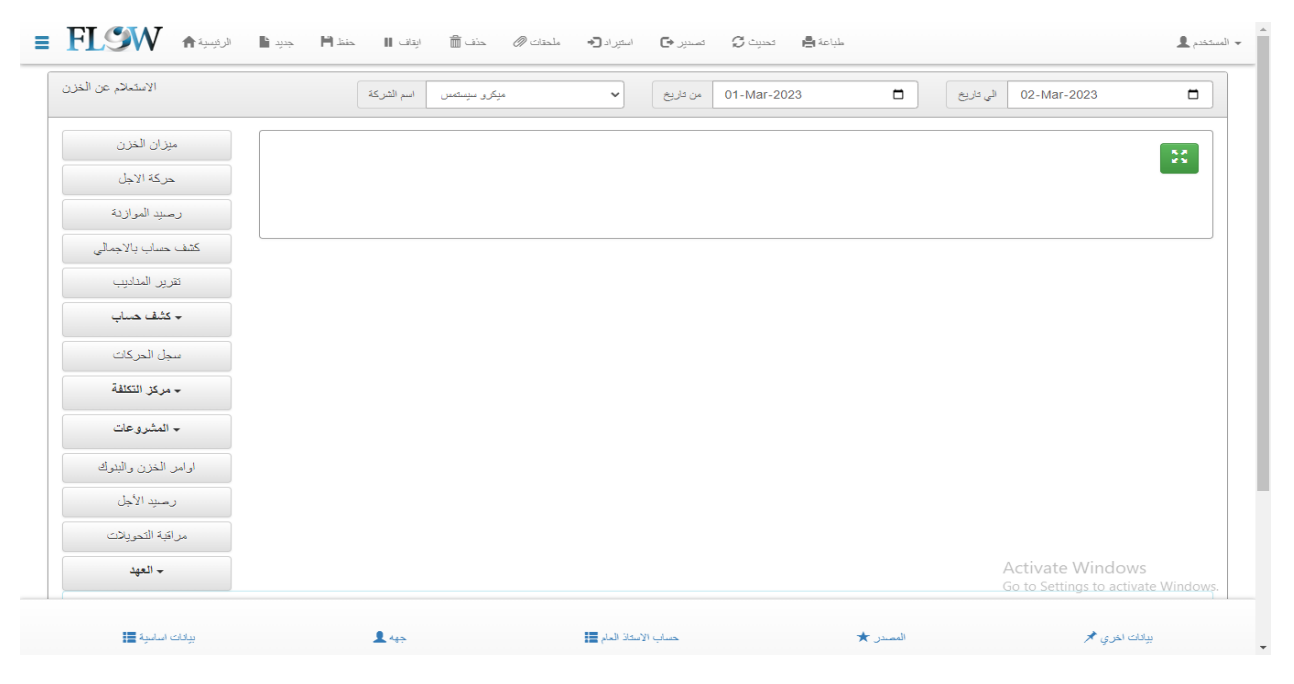

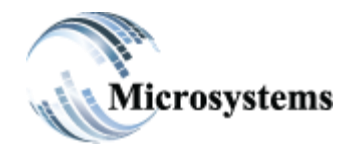

**STIL ELHoda ST, Mokattam** Cairo, Egypt Tel: +Υ·Υ ΥΟ·Ο ξένλ Fax: +1.1 10. V 021" Email: sales@microsystems-eg.com

Smart Solutions

...Deliverd

# تنقسم الشاشة إلي:

- محددات الاستعلام: المحددات هي مجموعة من العناصر تستخدم في عملية الاستعلام للوصول الى التنيجة المطلوبة وكلما تم اختيار عدد من المحددات في عملية الاستعلام كلما ضاق نطاق البحث .
  - اجزاء الشاشة:
  - أولاً : الجزء العلوى :
  - **الشركة:** يتم كتابة الشركة التي تريد الاستعلام عنها .
  - التاريخ: يتم كتابة التاريخ اوالفترة التي تريد الاستعلام عنه.

| الاستخار عن الحرن الى داريغ 🖬 10-10 الى داريغ 🗸 مبكرو سيسكس اسم الشركة الاستخار عن الحرن |
|------------------------------------------------------------------------------------------|
|------------------------------------------------------------------------------------------|

# ثانياً : الجزء السفلى : البيانات الأساسية :

| ائات اساسية 📕 | ų                |   |         |              |                 |               |                  |          |            |                | × |
|---------------|------------------|---|---------|--------------|-----------------|---------------|------------------|----------|------------|----------------|---|
| 5             | ادخل كود الغزينة |   | المنطقة | قم بالاختيار | ~               | 🔒 من المستند  | انخل رقم المستند |          | المنداد    | قم بالاختيار   | ~ |
| 😈 الحرينة     | اسم الخزينة      | ~ | 🔒 النوع | قم بالاختيار | ~               | 🔒 الى المستند | انخل رقم المستند |          | الحالة     | جميع المستندات | ~ |
|               |                  |   |         |              |                 |               |                  |          | ्राह्यम् 🕄 | جميع المستقدات | ~ |
|               | يبانك اسانية     |   | جبه 🖠   |              | لإستناذ العام 📰 | حساب ۱        |                  | المصدر 🖈 |            | بیانات اخری 🖈  |   |

- كود الخريفة: يتم كتابة كود الخزينة التي تريد الاستعلام عنها .
  - اسم الخزيفة : يتم إختيار اسم الخزينة .
    - **المنطقه:** يتم تحديد المنطقة .
  - **النوع :** قم باختيار نوع الحركة المراد الاستعلام عنها .
- هن المستغد : يتم فيها كتابة بداية رقم المستند المراد البحث عنه .
- إلى المستغد : يتم فيها كتابة نهاية رقم المستند المراد البحث عنه .
- **السداد:** يتم كتابة نوع السداد الذي تريد الاستعلام عنه ( نقدا, شيك, فيزا.....) .
  - الحالة : حدد حالة المستند المراد البحث عنه سواء كان نشط او ملغى .
    - التنفيذ : حدد نوع تنفيذ حالتك اذا كان حالى او منفذ او مرفوض .

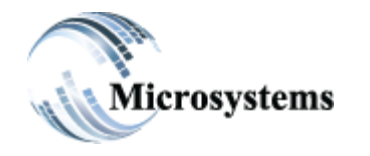

۹۲۱۱ ELHoda ST, Mokattam Cairo, Egypt Tel: ۲۰۰۲ ۲۵۰۰ ۵۵۷۸ Fax: ۲۰۰۲ ۲۵۰۷ ۵۵۱۳ Email: sales@microsystems-eg.com

...Deliverd

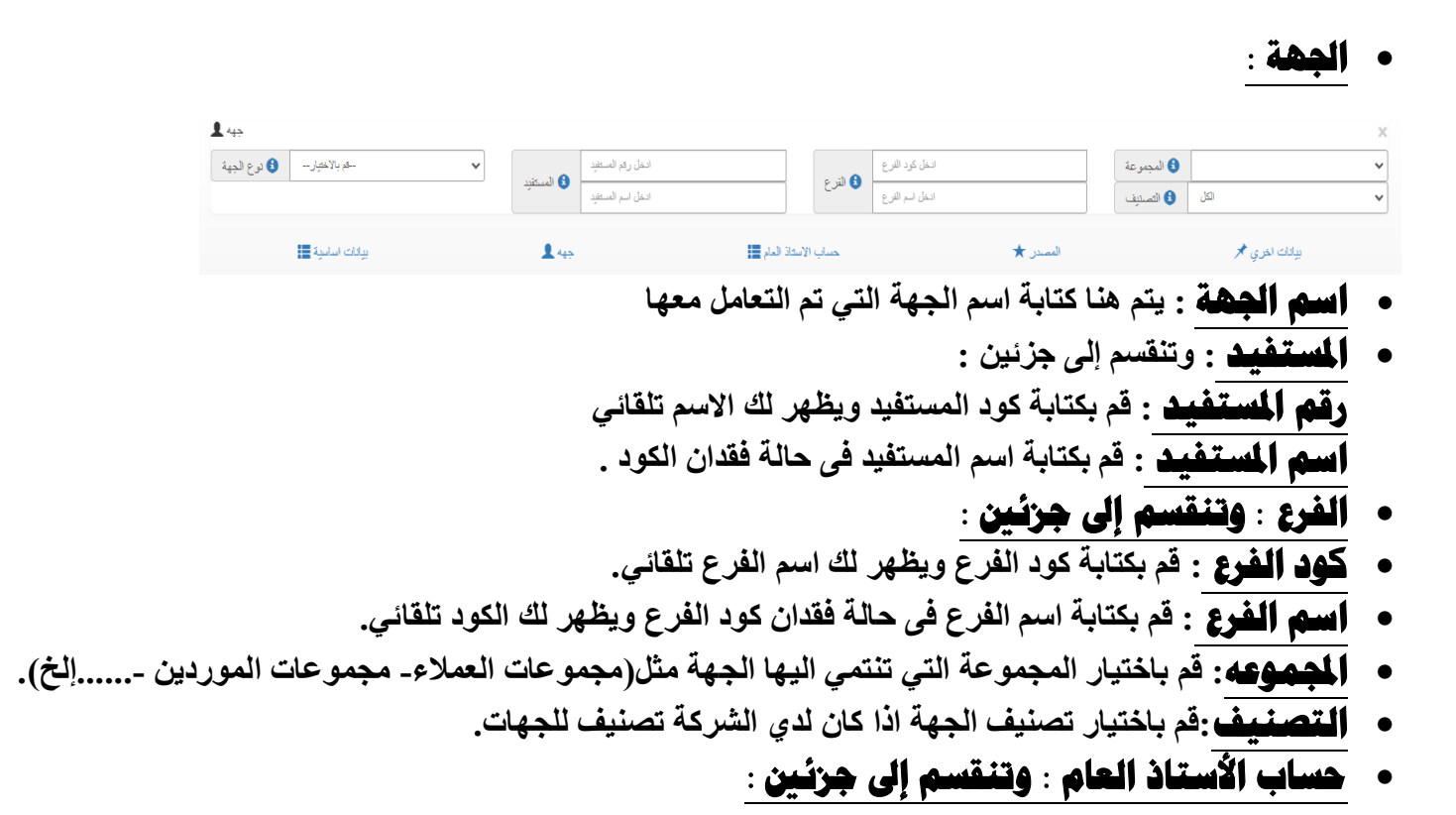

| الحساب                 |                        |                  |                         |           |                  |                       |                |               | × |
|------------------------|------------------------|------------------|-------------------------|-----------|------------------|-----------------------|----------------|---------------|---|
| 1.11.71.51.1           | انخل كود الاستاذ العام | an 1 a <b>a</b>  | ادخل كود الحساب الفرعي  | ] [       | and a A          | ادخل كود مركز التكلقة | 3 حساب المشروع | اختار الحساب  | ~ |
| • 🚺 حساب الإستاد العام | انخل اسم الإسكاذ العام | 🛂 الحساب الفريقي | ادخل اسم الحساب الغر عي |           | ا 🔮 مركز التكلفة | انخل اسم مركز التكلفة |                |               |   |
| ىچە 🃰                  | يراتات اسار            | جهه 1            | العام 📑                 | ب الإستاذ | حبار             | المصدر 🖈              |                | بيانات اخري 🖈 |   |

أولاً : كود الأستاذ العام : يتم كتابة كود الأستاذ العام ويظهر لك اسم الحساب تلقائى . ثانياً : اسم الأستاذ العام : يتم كتابة اسم الحساب فى حالة فقدان الكود ويظهر لك الكود تلقائي .

- الحساب الفرعى : وتنقسم إلى جزئين : كود الحساب الفرعى : يتم كتابة كود الحساب الفرعى فى حالة وجود حساب فرعى ويظهر لك اسم الحساب تلقائى . اسم الحساب الفرعى : يتم كتابة اسم الحساب الفرعى فى حالة فقدان كود الحساب الفرعى ويظهر لك كود الحساب تلقائى .
  - مركز التكلفة : وتنقسم إلى جزئين :
  - كود مركز التكلفة : يتم كتابة كود مركز التكلفة ويظهر لك اسم مركز التكلفة تلقائى .
  - أسم صركز التكلفة: يتم كتابة اسم مركز التكلفة في حالة فقدان كود مركز التكلفة ويظهر لك كود مركز التكلفة تلقائى .
    - حساب المشروع : قم باختيار حساب المشروع المراد الاستعلام عنه .

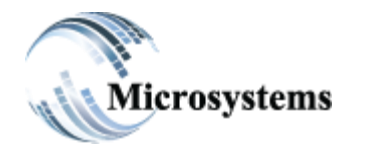

۹۲۱۱ ELHoda ST, Mokattam Cairo, Egypt Tel: +۲۰۲ ۲۵۰۵ ٤٤۷۸ Fax: +۲۰۲ ۲۵۰۷ ۵٤۱۳ Email: sales@microsystems-eg.com

...Deliverd

|                                           |                                  |                            |          |         | المصدر:       | • |
|-------------------------------------------|----------------------------------|----------------------------|----------|---------|---------------|---|
| المصدر ★                                  |                                  |                            |          |         |               | × |
| النخل رقم المرجع 🔒 المرجع                 | یر الی المسئند المصندر رقم 🕄     | الخل رئم الس كاريخ الوردية | ddyyyy 🗖 |         |               |   |
| الدفل رقم المستند 🚯 من المستند المصدر رقم | انخل رقم الوردنية و رقم الوردنية | الى تاريخ الوردية          | ddyyyy 🗖 | <b></b> |               |   |
| يولاك اسامية 📰                            | <b>1</b> 445                     | حساب الاستاذ العام 🧮       | ىدر ★    | المص    | بيانات اخري 🖈 |   |

- المرجع : قم بإدخال رقم المرجع المراد البحث عنه .
- من مستند المدر رقم : قم بكتابة رقم المستند المراد بداء البحث عنه.
- الى مستند المصدر رقم : قم بكتابة رقم المستند المراد انهاء البحث عنده.
  - رقم الوردية : قم بادخال رقم الوردية المراد البحث عنه.
  - هن قاريخ الوردية: قم بكتابة تاريخ بداية الوردية المراد البحث عنها .
  - الى تاريخ الوردية : قم بكتابة تاريخ نهاية الوردية المراد البحث عنها.
    - بیانات اخری

|            | بياتات اساسية 📰  | <b>1</b> 449        |        | سئاذ العام 📕 | حساب الا    |                | المصدر ★ |                   | بيانات اخري 🖈    |   |
|------------|------------------|---------------------|--------|--------------|-------------|----------------|----------|-------------------|------------------|---|
| •          | انخل اسم المندوب | 윌 الى تاريخ الادخال | ddyyyy | ۵            |             |                |          | 🔒 الى الحافظة رقم | ادخل رقم الحافظة |   |
|            | انخل كود المتدوب | 🕄 من تاريخ الادخال  | ddyyyy |              | ف الموافقات | جميع المستندات | ~        | 🕄 من الحافظة رقم  | ادخل رقم الحافظة |   |
| ات اخر ي 🖈 | بيات             |                     |        |              |             |                |          |                   |                  | × |

- المندوب: وتنقسم إلى جزئين : أولاً : كود المندوب : قم بكتابة كود المندوب ويظهر لك الاسم تلقائي.
   ثانياً : اسم المندوب : قم بكتابة اسم المندوب فى حالة عدم معرفة الكود ويظهر لك الكود تلقائي.
  - تاريخ الادخال : وتنقسم إلى جزئين :
     من تاريخ الادخال : قم بادخال بداية تاريخ الادخال المراد البحث عنه.
     إلى تاريخ الادخال: قم بادخال نهاية تاريخ الادخال المراد انهاء البحث عنه.
    - الموافقات : قم بتحديد حالة الموافقة على المستند المراد البحث عنه.
    - من الحافظة رقم : قم بكتابة رقم الحافظة المراد بدء البحث عنها.
    - إلى الحافظة رقم: قم بكتابة رقم الحافظة المراد انهاء البحث عنها.

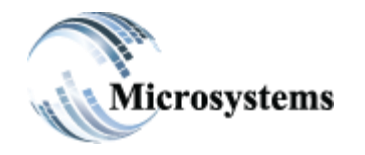

۹۲۱۱ ELHoda ST, Mokattam Cairo, Egypt Tel: ۲۰۲ ۲۵۰۰ ٤٤۷۸ Fax: ۲۰۲ ۲۵۰۷ ۵٤۱۳ Email: sales@microsystems-eg.com

#### Smart Solutions

...Deliverd

# ۱۰-۱۰-۱۰-۱۰واع الاستعلام :

# ميزان الخزن :

هو بيان لرصيد اول المده مضاف اليه اجمالى الوارد ويخصم منهم اجمالى المنصرف ويظهر لنا الرصيد المتبقي لكل الخزن والبنوك خلال فترة محددة.

| الاستعلام عن ال                  | الشركة     | میکرو سیستمس اسم | من تاريخ                 | 01-Mar-2023 |                  | 02-Mar-1 الى تاريخ      | 2023        |
|----------------------------------|------------|------------------|--------------------------|-------------|------------------|-------------------------|-------------|
| ميزان الخزن                      |            |                  |                          |             |                  |                         | 5.7         |
| حركة الإجل                       |            |                  |                          |             |                  |                         |             |
| رحيد الموازنة                    | طباعة السخ | تكبير ملف اكسيل  | عرض 10 سجلات اظهار/اخفاء |             |                  | Search:                 |             |
| كثنف حساب بالاجمالى              | الشركة     | الحساب 🎼         | 11 وصف الحساب            | اول المدة   | 1) اجمالی الوارد | 🍴 اجمالی المنصرف        | الرصيد      |
| تقرير المداديب                   | 1          | 10               | خزينة الإيرادات          | -4,000      |                  |                         | -4,000      |
| 🗕 كَتْفْ حَسَابَ                 | 1          | 12               | الخزيته الرئيسية به لار  | -111.000    |                  |                         | -111.000    |
| سجل الحركات                      |            |                  |                          |             |                  |                         |             |
| <ul> <li>مركز التكلفة</li> </ul> | 1          | 11               | الخزينه الرئيسية ج.م     | 228,201.74  |                  | 2,200                   | 226,001.74  |
| <ul> <li>المشروعات</li> </ul>    | 1          | 20               | البنك الاهلى سوستية      | -7,500      |                  |                         | -7,500      |
| اوامر الخزن والبنوك              | 1          | 50               | QNB Visa                 | -5,558.05   |                  |                         | -5,558.05   |
| رسيد الأجل                       | 1          | 40               | QNB USD                  | -158,765.86 |                  |                         | -158,765.86 |
| مراقبة التحويلات                 | 4          | 44               |                          | 5 000       |                  |                         | 5 000       |
| - العهد                          | 1          | 14               | QNB ODA                  | 5,330       |                  | Activate<br>Go to Settu | Windows     |

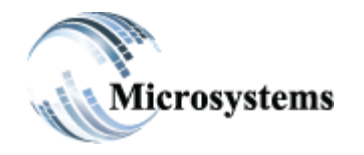

۹۲۱۱ ELHoda ST, Mokattam Cairo, Egypt Tel: +۲۰۲ ۲۵۰۵ ٤٤۷۸ Fax: +۲۰۲ ۲۵۰۷ ٥٤١٣ Email: sales@microsystems-eg.com

...Deliverd

١٠-(١)-٢-<u>حركات الأجل</u>:
 هى بيان لاوراق القبض و الدفع يوجد بها اربعة حالات:
 <u>الأسود</u>: أوراق قبض أو دفع لم يحن موعد إستحقاقها أو سدادها .
 <u>البرتقالى</u>: أوراق قبض أو دفع تجاوزت موعد إستحقاقها أو سدادها .
 <u>البرتقالى</u>: أوراق قبض أو دفع تم سدادها أو تحصيلها .
 <u>الأحضر</u>: الشيكات المرتدة .

| حركة الإحل                       |                    |                 |                      |                |          |                          |       |                                                   |                                | 23        |
|----------------------------------|--------------------|-----------------|----------------------|----------------|----------|--------------------------|-------|---------------------------------------------------|--------------------------------|-----------|
| رصيد الموازنة                    | طباعة السخ         | ملف اكسيل       | ز/اخفاء تكبير        | جلات اظها      | عرض 10 س |                          |       | Search:                                           |                                |           |
| كشف حساب بالاجمالي               |                    |                 |                      |                |          |                          |       |                                                   |                                |           |
| تقرير المناديب                   | تاريخ<br>الاستحقاق | الشركة          | الحساب               | رقم<br>المستند | النوع    | ال فرع الجهة             | القرع | الحساب الحالي                                     | الوارد                         | اد        |
| 🗕 كشف حساب                       | 01/02/2023         | ملیکری سلیستمس  | الخزيلة الرئيسية ج.م | 1118           | دفع      | الارتك ايجييك, 1         | U,    | الخزيلة الرئيسية ج.م                              |                                | 8.        |
| سجل الحركات                      | 02/02/2023         | میکری سیستمس    | الخزينه الرئيسيه ج.م | 7779           | ىغى      | التريت ايجيبت,1          | 0,    | الخزينه الرئيسيه ج.م                              |                                | 2         |
| <ul> <li>مركز التكلفة</li> </ul> | 17/04/2022         | میکرو سیستمس    | الخزينه الرئيسيه ج.م | 7740           | ىغى      | تمويل خزينه من البنك,1   | 0,    | الخزينه الرئيسيه ج.م                              |                                | 4         |
|                                  | 17/04/2022         | میکری سیستمس    | الخزينه الرئيسيه ج.م | 7739           | دفع      | تمويل خزينه,1            | 0,    | الخزينه الرئيسيه ج.م                              |                                | 3         |
| ◄ المشرقعات                      | 17/04/2022         | میکرو سیستمس    | الخزينه الرئيسيه ج.م | 7734           | دفع      | تمويل الخزينه,1          | 0,    | الخزينه الرئيسيه ج.م                              |                                | 4         |
| اوامر الخزن والبنوك              | 17/04/2022         | میکرو سیستمس    | الخزينه الرئيسيه ج.م | 7733           | دفع      | تمويل خزينه,1            | 0,    | الخزينه الرئيسيه ج.م                              |                                | 3         |
| رسيد الأجل                       | 17/04/2022         | میکرو سیستمس    | الخزينه الرئيسيه ج.م | 1413           | فَبِض    | تمويل الخزينه,1          | 0,    | الخزينه الرئيسيه ج.م                              | 35000                          |           |
| مراقبة التحويلات                 | 17/04/2022         | میکرو سیستمس    | الخزينه الرئيسيه ج.م | 1412           | فيض      | تمويل الخزينه,1          | 0,    | الخزينه الرئيسيه ج.م                              | 40000                          |           |
| م العهد                          | 02/03/2022         | میکری سیستمس    | الخزينه الرئيسيه ج.م | 1389           | فيض      | 313,Double`s Pizza egypt | 0,    | QNB EGP                                           | 9690                           |           |
|                                  | 06/03/2022         | میکری سیستمس    | QNB EGP              | 171            | فَبِض    | 140,IAEMS                | 0,    | QNB EGP                                           | 30000                          |           |
|                                  | Showing 1 to       | 10 of 37 entrie | s                    | First          | Previ    | ious 1 2                 | 3     | Activate Wi<br>4 <sub>Go to</sub> set <b>Next</b> | indows<br>to activa <b>Las</b> | ▶<br>≹inc |

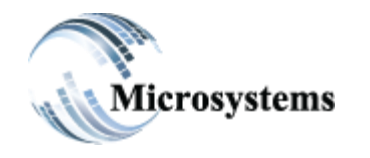

...Deliverd

۹۲۱۱ ELHoda ST, Mokattam Cairo, Egypt Tel: ۲۰۰۲ ۲۵۰۰ کفرار Fax: ۲۰۰۲ ۲۵۰۷ مفرار Email: sales@microsystems-eg.com

# ۱۰-(۱)-۳-رصيد الموازنة:

| حركة الاجل                       |                      |                   |                        |              | **                                                          |
|----------------------------------|----------------------|-------------------|------------------------|--------------|-------------------------------------------------------------|
| رصيد الموازنة                    | ل طباعة تسخ          | اظهار/اخفاء اكبير | عرض 10 سجلات           | Searc        | ch:                                                         |
| كشف حساب بالاجمالي               | رقم الحساب           | نوع الصاب         | الموازنة التقديرية     | الفعلي []    | 1 الرصيد                                                    |
| تقرير المناديب                   | 30111                | مرئبات ۔ اساسی    | 78250                  | 77700        | 550                                                         |
| + كثف حساب                       | 30115                | مكافأت            | 4500                   | 0            | 4500                                                        |
| سجل الحركات                      | 30116                | مرتبات متغير      | 1500                   | 1881.99      | -381.99                                                     |
| <ul> <li>مركز التكلفة</li> </ul> | 30121                | مزايا علاج        | 120                    | 113          | 7                                                           |
| ◄ المشروعات                      | 30123                | مزاليا وجبات      | 6000                   | 6144.5       | -144.5                                                      |
| الد العدر الدال                  | 3022                 | دعاية واعلان      | 500                    | 0            | 500                                                         |
| وس معرن وسوت                     | 3032                 | عمولات بيع        | 0                      | 1500         | -1500                                                       |
| رصيد الاجل                       | 30401                | بدل سفر وانثقال   | 1000                   | 710          | 290                                                         |
| مراقبة التحويلات                 | 304021               | مصاريف بوفيه      | 600                    | 758          | -158                                                        |
| ◄ العهد                          | 304022               | مصاريف تظافة      | 300                    | 227          | 73                                                          |
|                                  | Showing 1 to 10 of 2 | 6 entries         | First         Previous | 1 2 3<br>Act | Next Last<br>tivate Windows<br>to Settings to activate Wind |

## هو عبارة عن الموازنة التقديرية ويخصم منه الفعلى ليظهر لنا الرصيد المتبقي .

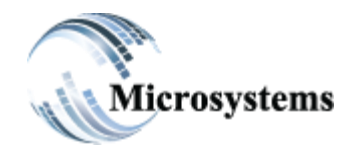

۹۲۱۱ ELHoda ST, Mokattam Cairo, Egypt Tel: +۲۰۲ ۲۵۰۵ ٤٤۷۸ Fax: +۲۰۲ ۲۵۰۷ ۵٤۱۳ Email: sales@microsystems-eg.com

#### Smart Solutions

...Deliverd

# ١٠-(١)-٤-كشف حساب بالاجمالي (لحسابات الاستاذ العام) :

هو بيان يظهر لنا اجمالى عدد الحركات التي تمت على كل حسباب و اجمالي الواردات النقدى والشبيكات واجمالى المنصرف النقدي والشيكات واذا اردنا معرفة تفاصيل تلك الاجمالات نضغط على زر العدسة وتظهر لنا التفاصيل.

| الاستعلام عن ا                   |        | منیکری سیستمس اسم الشرکة | · · · ·             | من ناريخ 01-Mar-20 | 022 🗖        | 02- الى تاريخ | Mar-2023                   |
|----------------------------------|--------|--------------------------|---------------------|--------------------|--------------|---------------|----------------------------|
| ميزان الخزن                      |        |                          |                     |                    |              |               | 55                         |
| حركة الإجل                       |        |                          |                     |                    |              |               |                            |
| رصيد الموازنة                    | لة لسخ | تكبير ملف اكسيل طباع     | 1 سجلات اظهار/اخفاء | عرض 0              |              | Search        |                            |
| كشف حساب بالاجمالي               | الفتية | وصف الفنة                | العدد †ل            | 1 الوارد تقدى      | المنصرف نقدى | الوارد شيكات  | ۱۱ المنصرف شيكات           |
| تقرير المداديب                   | 1      | ىافة - خصم - تحويلات 🍳   | اشعارات اضد         | 161,308            | 230,100      |               |                            |
| ◄ كَتْفَ حَسَابَ                 | 1061   | عملاء 🔎                  | 125                 | 496,882.68         | 6,104        | 232,215       | 2,500                      |
| سجل الحركات                      |        |                          |                     |                    |              |               |                            |
| <ul> <li>مركز التكلفة</li> </ul> | 10131  | حاسبات الية              | 1                   |                    | 1,205        |               |                            |
| <ul> <li>المشروعات</li> </ul>    | 10133  | اجهزة كهريائية           | 1                   |                    | 2,000        |               |                            |
| اوامر الخزن والبنوك              | 10722  | عهد مؤقّتة               | 28                  | 5,000              | 100,100      |               |                            |
| رصيد الأجل                       | 10723  | سلف عاملين               | 3                   |                    | 1.600        |               |                            |
| مراقبة التحويلات                 |        |                          |                     |                    |              |               |                            |
| ◄ العهد                          | 2061   | جارى الشريك أ            | 43                  | 46,921             | 102,640.54   | Activ         | ate Windows                |
|                                  | 4      |                          |                     |                    |              | Go to         | Settings to activate Windo |

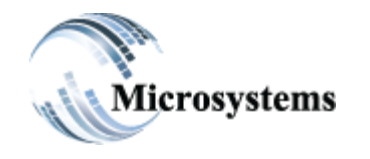

...Deliverd

۹۲۱۱ ELHoda ST, Mokattam Cairo, Egypt Tel: +۲۰۲ ۲۵۰۵ ٤٤۷۸ Fax: +۲۰۲ ۲۵۰۷ ۵٤۱۳ Email: sales@microsystems-eg.com

# ۱۰-(۱)-۰-<mark>تقریر المنادیب :</mark>

| او عهد . | ں او صرف | راء كانت قبض | به المندوب سو | التي قام | الحركات | بيان بكل | ھو |
|----------|----------|--------------|---------------|----------|---------|----------|----|
|----------|----------|--------------|---------------|----------|---------|----------|----|

| الإستعلام عن ا                | اسم الشركة   | میکری سیستمس                | من تاريخ 01-Mar | -2022        | -02 الى تاريخ | Mar-2023                                  |
|-------------------------------|--------------|-----------------------------|-----------------|--------------|---------------|-------------------------------------------|
| ميزان الخزن                   |              |                             |                 |              |               |                                           |
| حركة الاجل                    |              |                             |                 |              |               | 2.2                                       |
| رصيد الموازنة                 | سيل طباعة سخ | لت اظهار/اخفاء تكبير ملف اك | عرض 10 سجا      |              | Search:       |                                           |
| كشف حساب بالاجمالى            | رقم المندوب  | الاسم                       | الوارد نقدى     | المنصرف نقدى | الوارد شيكات  | المتصرف شيكات                             |
| تقرير المداديب                | 1            | مصطفى عليم                  | 161778          | 230350       | 0             | 0                                         |
| + كثف حساب                    | 54           | احمد فارس حسن عباس          | 15000           | 204          | 3000          | 1000                                      |
| سجل الحركات                   |              |                             |                 |              |               |                                           |
| ◄ مركز التكلقة                | 97           | زاهر صفوت زاهر منسی         | 1039.5          | 0            | 0             | 0                                         |
| <ul> <li>المشروعات</li> </ul> | GRAND TOTAL  | null                        | 177817.5        | 230554       | 3000          | 1000                                      |
| اوامر الخزن والبنوك           |              |                             |                 |              |               |                                           |
| رسيد الأجل                    |              |                             |                 |              |               |                                           |
| مراقبة التحويلات              |              |                             |                 |              |               |                                           |
| + العهد                       |              |                             |                 |              | Activ         | vate Windows<br>Settings to activate Wind |

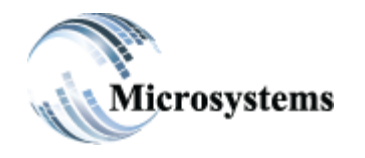

۹۲۱۱ ELHoda ST, Mokattam Cairo, Egypt Tel: ۲۰۲ ۲۵۰۰ ٤٤۷۸ Fax: ۲۰۲ ۲۵۰۷ ۵٤۱۳ Email: sales@microsystems-eg.com

#### ...Deliverd

# ١٠-(١)-٢- سجل الحركات : هو بيان لكل الحركات التي تمت علي النظام من صرف او قبض او تحويلات او تسويات او عهد او اشعارات او خصومات .

| الإستعلام عن ال                  |            | اسم الشركة | میکری سیستمس |             | • من تاريخ 01-Mar-2022 | نخ<br>الخ | لى ۵2-Mar-2023                    |
|----------------------------------|------------|------------|--------------|-------------|------------------------|-----------|-----------------------------------|
| ميزان الخزن                      |            |            |              |             |                        |           |                                   |
| حركة الاجل                       |            |            |              |             |                        |           |                                   |
| رصبيد الموازنة                   | طباعة لسخ  | لف اکسپل   | تکبیر م      | اظهار/اخفاء | Show all rows          |           | Search:                           |
| كشف حساب بالاجمالي               |            |            |              | رقم         |                        | فرع       |                                   |
| تقرير المداديب                   | ال تاريخ   | الشركة     | ↑‡ الحساب    | المستند     | 11. الجهة              | الجهة 🎼   | ال توجية الحساب                   |
| - كشف حساب                       | 2022-03-01 | 1          | 11           | 7646        | احمد فارس حسن عباس,54  | 0,        | مزايا علاج,30121                  |
|                                  | 2022-03-01 | 1          | 11           | 7646        | احمد قارس حسن عباس,54  | 0,        | مزايا وجبات,30123                 |
| سجل الحركات                      | 2022-03-01 | 1          | 11           | 7646        | احمد فارس حسن عباس,54  | 0,        | مصاريف يوفيه, 304021              |
| <ul> <li>مركل التكلفة</li> </ul> | 2022-03-01 | 1          | 11           | 7646        | احمد قارس حسن عباس,54  | 0,        | مصاريف بوفيه, 304021              |
| <ul> <li>المشروعات</li> </ul>    | 2022-03-01 | 1          | 11           | 7647        | زاھر صفوت زاھر منسی,97 | 0,        | عهد مؤقتة,10722                   |
| اوامر الخزن والبنوك              | 2022-03-01 | 1          | 11           | 1384        | تىكىس,314              | 0,        | عملاء,1061                        |
| رسيد الأجل                       | 2022-03-02 | 1          | 11           | 7648        | مستلزمات حاسبات,1      | 0,        | حاسبات الية,10131                 |
| مراقبة التحويلات                 | 2022-03-02 | 1          | 11           | 7649        | احمد قارس حسن عياس,54  | 0,        | مزايا وجبات,30123                 |
| <u>-1821</u> +                   | 2022-03-02 | 1          | 11           | 1385        | زاھر صفوت زاھر ملسی,97 | 0,        | 10722                             |
|                                  | 2022 02 02 | 1          | 11           | 1296        | 222 40 10 11 45 15     | 0         | Go to Settings to activate Window |

۱۰-(۱)-۷- **مرکز التکلفة** :

يوجد به نوعان:

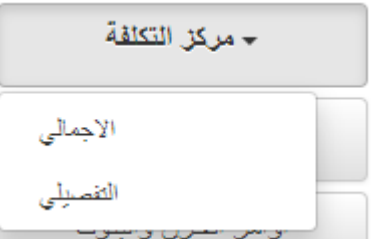

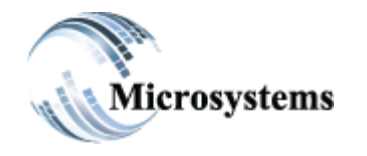

...Deliverd

۹۲۱۱ ELHoda ST, Mokattam Cairo, Egypt Tel: +۲۰۲ ۲۵۰۵ ٤٤۷۸ Fax: +۲۰۲ ۲۵۰۷ ۵٤۱۳ Email: sales@microsystems-eg.com

# اولا :مركز تكلفة بالاجمالي:

هو بيان يظهر لنا اجمالي القيم الموجودة في كل مركز تكلفة.

| الإستىلام عن ا                   | اسم الشركة           | من تاريخ ميكرو ،<br>01-Mar-2022 | 02-Mar-2023 الى تاريخ | Ö    |
|----------------------------------|----------------------|---------------------------------|-----------------------|------|
| ميزان الخزن                      |                      |                                 |                       |      |
| حركة الاجل                       |                      |                                 |                       |      |
| رسيد الموازية                    | ملف اكسيل طباعة السخ | عرض 10 سجلات اظهار /اخفاء تكبير | Search:               |      |
| كتنف حساب بالاجمالي              | رقم التكلقة          | اسم التكلفة                     | قيمة المستلد          | ţţ   |
| تقرير المداديب                   | 0                    | UnApplied                       | 705,650.49            |      |
| 🗕 كشف حساب                       | 1001                 | Support Department              | 630                   |      |
| سجل الحركات                      | 1002                 | Sales Department                | 4,500                 |      |
| <ul> <li>مركز التكلفة</li> </ul> | 1003                 | Accounting Department           | 700                   |      |
| <ul> <li>المشروعات</li> </ul>    | 1004                 | Development Department          | 65                    |      |
| at a transmission of the         | 1006                 | General Department              | 33,235.38             |      |
| اوامن الخزن والبلوك              | 1007                 | Marketing Department            | 1,450                 |      |
| رمىيد الاجل                      | المجموع              |                                 | 746,230.87            |      |
| مراقبة التحويلات                 |                      | 1                               | I                     |      |
| ج العهد                          |                      |                                 | Activate Win          | dows |

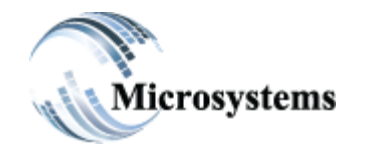

...Deliverd

۹۲۱۱ ELHoda ST, Mokattam Cairo, Egypt Tel: ۲۰۲ ۲۵۰۰ ٤٤۷۸ Fax: ۲۰۲ ۲۵۰۷ ۵٤۱۳ Email: sales@microsystems-eg.com

# ثانيا: مركز التكلفة التفصيلي:

هو بيان يظهر لنا تفاصيل مراكز التكلفة والحسابات التي تمت تحميل المصروفات عليها في مراكز التكلفة .

|                               |        | ستمس اسم الشركة | میکری سی            | o1-Mar-من تاريخ  | 2022                  | 02-Mar-2023 الى تاريخ  |         |
|-------------------------------|--------|-----------------|---------------------|------------------|-----------------------|------------------------|---------|
| ميزان الخزن                   |        |                 |                     |                  |                       |                        | 57      |
| حركة الاجل                    |        |                 |                     |                  |                       |                        |         |
| رسىيد الموازدة                | ة نسخ  | ملف اكسيل       | ت اظهار/اخفاء تکبير | عرص 10 سجلا      |                       | Search:                |         |
| كثنف حساب بالإجمالي           | مقي    |                 | Support             | Sales            | Accounting            | Development            | Genera  |
| تقرير المداديب                | الحساب | وصف الحساب      | Department          | Department       | Department            | Department             | Departi |
| 🗕 کشف حساب                    |        |                 | Support Department  | Sales Department | Accounting Department | Development Department | Gener   |
| سحل الحركات                   | 10131  | حاسبات الية     |                     |                  |                       |                        |         |
| Tatenti er                    | 10133  | اجهزة كهربائية  |                     |                  |                       |                        |         |
| + مركل التكلفة                | 10135  | اجهزة اتصالات   |                     |                  |                       |                        |         |
| <ul> <li>المشروعات</li> </ul> | 1061   | عملاء           |                     |                  |                       |                        |         |
| اوامر الخزن والبنوك           | 10722  | عيد مؤقتة       |                     |                  |                       |                        |         |
| رصيد الأجل                    | 10723  | سلف عاملين      |                     |                  |                       |                        |         |
| مراقبة التحويلات              | 2061   | جارى الشريك أ   |                     |                  |                       |                        |         |
|                               |        |                 |                     |                  |                       | Activate Windo         | VIS     |

: -۱۰-(۱)-۱۰ الشروعات يوجد بها نوعان :

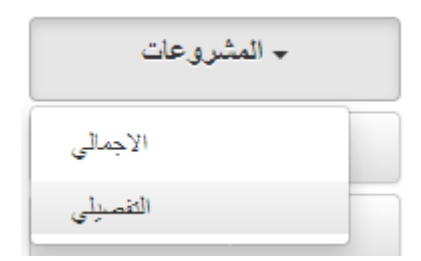

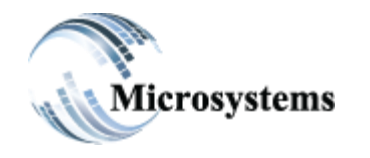

...Deliverd

۹۲۱۱ ELHoda ST, Mokattam Cairo, Egypt Tel: ۲۰۰۲ ۲۵۰۰ کفرار Fax: ۲۰۰۲ ۲۵۰۷ مفرار Email: sales@microsystems-eg.com

# أولا: كشف المشروعات بالاجمالي:

هو بيان يظهر لنا اجمالي القيم الموجودة في كل مشروع من المشروعات.

| الاستعلام عن ال                  | اسم الشركة      | من تاريخ المندسية 01-Mar-yy             | yy 🗖 الى ئارىخ 02- | Mar-2023                                   |
|----------------------------------|-----------------|-----------------------------------------|--------------------|--------------------------------------------|
| ميزان الخزن                      |                 |                                         |                    |                                            |
| حركة الاجل                       |                 |                                         |                    | <b>8</b> .8                                |
| رصيد الموازنة                    | اكسيل طباعة تسخ | عرض 10 سجلات اظهار/اخذام تكبير ملف      | Search:            |                                            |
| كثنف حساب بالاجمالي              | رقم المشروع     | اسم المشروع                             | ة المستند          | ئي<br>11                                   |
| تقرير المداديب                   | 0               | UnApplied                               | 17,415,0           | 52                                         |
| 🔶 كَتْفْ حَسَاب                  | 1               | اعمال اتربه واساس طريق الفرافره الداخلي | 16,420,4           | 98                                         |
| سجل الحركات                      | المجموع         |                                         | 33,835,5           | 50                                         |
| <ul> <li>مركز التكلفة</li> </ul> |                 |                                         | '                  |                                            |
| <ul> <li>المشروعات</li> </ul>    |                 |                                         |                    |                                            |
| اوامر الخزن والبتوك              |                 |                                         |                    |                                            |
| رصيد الأجل                       |                 |                                         |                    |                                            |
| مراقبة التحويلات                 |                 |                                         |                    |                                            |
| → العهد                          |                 |                                         | Activ<br>Go to J   | ate Windows<br>Settings to activate Window |

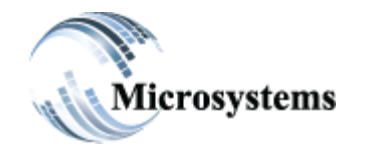

#### ۹۲۱۱ ELHoda ST, Mokattam Cairo, Egypt Tel: ۲۰۲ ۲۵۰۰ ٤٤۷۸ Fax: ۲۰۲ ۲۵۰۷ ۵٤۱۳ Email: sales@microsystems-eg.com

#### Smart Solutions

...Deliverd

# ثانيا:كشف مشروعات بالتفاصيل:

هو بيان يظهر لنا تفاصيل المشروعات والحسابات التي تمت تحميل المصروفات عليها في المشروعات .

| الاستعلام عن ال     | ركة         | ك للمشروعات الهندسية اسم الش | من تاريخ اليجيد و                       | 02- الى تاريخ | Mar-2023     |
|---------------------|-------------|------------------------------|-----------------------------------------|---------------|--------------|
| ميزان الخزن         |             |                              |                                         |               | 5.2          |
| حركة الاجل          |             |                              |                                         |               |              |
| رصيد الموازنة       | طباعة نسخ   | تكيير ملف اكسيل              | عرض 10 سجلات اظهار/اخفاء                | Search:       |              |
| كثنف حساب بالإجمالي | رقم الحساب  | وصف الحساب 1                 | اعمال اتربه واساس طريق الفرافره الداخلي | Un Applied    | .]† total    |
| تقرير المناديب      |             |                              | اعمال اتربه واساس طريق الفرافره الداخلي | Un Applied    | null         |
| 🔶 كشف حساب          | 1201        | الشهرة                       | 2,000                                   | 100           | 2,100        |
| سجل الحركات         | 2205        | مقاولين الباطن               | 16,418,498                              | 17,414,952    | 33,833,450   |
| + مركز التكلفة      | Grand Total |                              | 16,420,498                              | 17,415,052    | 33,835,550   |
| + المشروعات         |             |                              |                                         |               |              |
| اوامر الخزن والبنوك |             |                              |                                         |               |              |
| رسيد الأجل          |             |                              |                                         |               |              |
| مراقبة التحويلات    |             |                              |                                         |               |              |
| - العهد             |             |                              |                                         | Activ         | vate Windows |

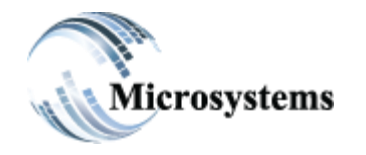

۹۲۱۱ ELHoda ST, Mokattam Cairo, Egypt Tel: ۲۰۲ ۲۵۰۰ ٤٤۷۸ Fax: ۲۰۲ ۲۵۰۷ ۵٤۱۳ Email: sales@microsystems-eg.com

...Deliverd

١٠-(١)-٩- أواهر الخزن والبنوك :
 تظهر لنا اوامر الخزن والبنوك التي قمنا بإصدارها فى شاشة اوامر الخزن والبنوك وتنقسم الى :
 الاخضر: تمت الموافقة عليه.

الاحمر : تم رفضه .

| الاستعلام عن                     |            | اسم الشركة | مشروعات الهندسية | البجريت للا | • من تاريخ • • • • • • • • • • • • • • • • • • • | ar-yyyy | ಶ್ರ                  | ا-02 الى ك    | Mar-2023      | Ċ               |
|----------------------------------|------------|------------|------------------|-------------|--------------------------------------------------|---------|----------------------|---------------|---------------|-----------------|
| ميزان الخزن                      |            |            |                  |             |                                                  |         |                      |               |               | к.я.            |
| حركة الإجل                       |            |            |                  |             |                                                  |         |                      |               |               |                 |
| رصيد الموازنة                    | طباعة لسخ  | لف اکسیل   | تكبير ،          | اظهار/اخفاء | Show all rows                                    |         |                      | Search:       |               |                 |
| كشف حساب بالاجمالي               |            | -          |                  | رقم         |                                                  | فرع     |                      |               |               | -               |
| تقرير المناديب                   | ال تاريخ   | الشركة     | الحساب 🎼         | 1 المستند   | 11 الجهة                                         | الجهة 👔 | توجية الحساب         | اللوع         | السداد 👔      | القيمة          |
| 🗕 كشف حساب                       | 2022-12-19 | 1          | 0                | 1           | فريد عبدالرحيم الفرافره,9                        | 0,      | مستخلص اعمال,2205    | صرف           |               | 16,418,4        |
| سجل الحركات                      |            |            |                  |             |                                                  |         |                      |               |               | _               |
| <ul> <li>مركز التكلفة</li> </ul> | 2022-12-19 | 1          | 0                | 2           | محمود اسامه الفرافره,10                          | 0,      | مستخلص اعمال,2205    | صرف           |               | 15,960          |
|                                  | 2022-12-20 | 1          | 0                | 3           | محمد,1                                           | 0,      | سولار المعدات,330203 | مىرف          | CASH          | 1               |
| <ul> <li>المشروعات</li> </ul>    | 2022-12-20 | 1          | 0                | 4           | محمد الامام الفرافره,11                          | 0,      | مستخلص اعمال,2205    | صرف           |               | 55,233          |
| اوامر الخزن والبنوك              | 2022-12-20 | 1          | 0                | 5           | محمود اسامه الفرافره,10                          | 0,      | مستخلص اعمال,2205    | صرف           |               |                 |
| رسيد الأجل                       | 2022-12-20 | 1          | 0                | 6           | محمود اسامه الفرافره,10                          | 0,      | مستخلص اعمال,2205    | مىرف          |               | 6,174           |
| مراقبة التحويلات                 | 2022-12-20 | 1          | 0                | 7           | محمد الامام الفرافره,11                          | 0,      | مستخلص اعمال,2205    | مىرف          |               | 65,287.8        |
| - العهد                          | 2022-12-20 | 1          | 0                | 8           | محمد الامام الفرافره,11                          | 0,      | مستخلص اعمال,2205    | ميرف<br>Activ | ate Wind      | 1,157.02        |
|                                  | 2022 42 20 | 4          | 0                | 0           | a a transmis                                     | 0       | 220E 1 -1 1-4        | Go to S       | settings to a | ctivate AV in d |

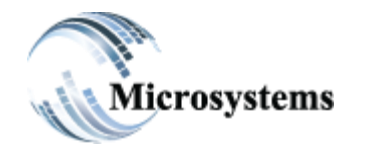

#### ۹۲۱۱ ELHoda ST, Mokattam Cairo, Egypt Tel: ۲۰۲ ۲۵۰۰ ٤٤۷۸ Fax: ۲۰۲ ۲۵۰۷ ۵٤۱۳ Email: sales@microsystems-eg.com

#### Smart Solutions

...Deliverd

# ۱۰-(۱)-۱۰-رصيد الاجل : يظهر لنا رصيد الاجل في تاريخ معين ويظهر لنا حالة الشيك في ذلك التاريخ بغض النظر عن حالته في الوقت الحالي.

| الاستعلام عن الذ                 |                    | مس اسم الشركة | میکری سیس            | ~              | من تاريخ   | 01-Mar-yyyy                       | ، تاريخ | 02-Mar-2023 الم                  |                                 |
|----------------------------------|--------------------|---------------|----------------------|----------------|------------|-----------------------------------|---------|----------------------------------|---------------------------------|
| ميزان الخزن                      |                    |               |                      |                |            |                                   |         |                                  | 52                              |
| حركة الإجل                       |                    |               |                      |                |            |                                   |         |                                  |                                 |
| رصيد الموازنة                    | طباعة لسخ          | ملف اکسیل     | ار/اخفاء تکبیر       | Shov           | v all rows |                                   |         | Search:                          |                                 |
| كشف حساب بالاجمالي               |                    |               |                      |                |            |                                   |         |                                  |                                 |
| تقرير المناديب                   | تاريخ<br>الاستحقاق | الشركة        | †ا الحساب            | مقى<br>غلتسماا | النوع      | t فرع الجهة ال                    | القرع   | 1 الحساب الحالي                  | ال الوارد                       |
| 🗕 كشف حساب                       | 2009-10-15         | میکرو سیستمس  | الخزينه الرئيسيه ج.م | 494            | فيض        | 3,COMFORT                         | 0       | البنك الاهلى سوستية              | 1500                            |
| سجل الحركات                      | 2009-01-15         | میکری سیستمس  | الخزينه الرئيسيه ج.م | 577            | فَبِض      | 2,GOLDI                           | 0       | البنك الاهلى سوستنية             | 6000                            |
| <ul> <li>مركز التكلفة</li> </ul> | 2023-03-01         | میکری سیستمس  | الخزينه الرئيسيه ج.م | 1425           | فبض        | 313,Double`s Pizza egypt          | 0       | QNB EGP                          | 3000                            |
| + المشروعات                      | 2023-03-10         | میکرو سیستمس  | الخزينه الرئيسيه ج.م | 1426           | فيض        | 313,Double`s Pizza egypt          | 0       | QNB EGP                          | 1000                            |
| او امر الخزن و النتوك            | 2023-03-10         | میکری سیستمس  | الخزينه الرئيسيه ج.م | 1434           | فيض        | ويليز كيتشن للماكولات السريعه,202 | 0       | QNB EGP                          | 5000                            |
| د مند الأحل                      | 2023-03-20         | میکرو سیستمس  | الخزينه الرئيسيه ج.م | 1435           | فَبِض      | 313,Double`s Pizza egypt          | 0       |                                  | 6000                            |
|                                  | 2023-04-10         | میکرو سیستمس  | الخزينه الرئيسيه ج.م | 7774           | دفع        | ويليز كيتشن للماكولات السريعه,202 | 0       | الخزينه الرئيسِه ج.م             |                                 |
| مراقبة اللحويات                  | 2023-05-02         | میکری سیستمس  | الخزينه الرئيسيه ج.م | 1436           | فبض        | ويليز كيتشن للماكولات السريعه,202 | 0       | الخزينه الرئيسيه ج.م             | 3000                            |
| م العهد                          | 2023-05-15         | میکری سیستمس  | الخزينه الرئيسيه ج.م | 1437           | فَبض       | ويليز كيتشن للماكولات السريعه,202 | 0       | QNBiege Win<br>Go to Settings to | d <b>1000</b><br>activate Windo |

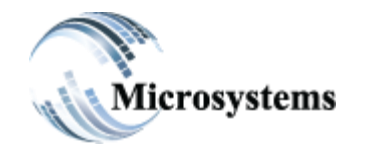

...Deliverd

۹۲۱۱ ELHoda ST, Mokattam Cairo, Egypt Tel: ۲۰۰۲ ۲۵۰۰ ۱۹۷۸ Fax: ۲۰۰۲ ۲۵۰۷ ۵۱۳ Email: sales@microsystems-eg.com

# ۱۰-(۱)-۱۰- مراقبة التحويلات :

هو بيان يظهر لنا التحويلات التي تمت بين الخزن والبنوك او الخزن وبعضها او البنوك وبعضها.

| الاستعلام عن الد                     |                | كرو سيستمس الشركة       | 1 <u></u>                 | ~                      | من تاريخ<br>n                           | nm/01/2023 |        |                    | 03/01 الى تاريخ | /2023           | •              |
|--------------------------------------|----------------|-------------------------|---------------------------|------------------------|-----------------------------------------|------------|--------|--------------------|-----------------|-----------------|----------------|
| مبزان الخزن                          |                |                         |                           |                        |                                         |            |        |                    |                 |                 | 22             |
| حركة الاجل                           |                |                         |                           |                        |                                         |            |        |                    |                 |                 |                |
| رصيد الموازنة                        | طباعة نسخ      | ير مك اكبيل             | اظهار /اخفاء تكب          | ں 10 سجلات             | عد                                      |            |        |                    | Sear            | ch:             |                |
| كثف حساب بالاجمالي<br>تقرير المناديب | رقم            | المعالمات               | خزينة,10<br>11 الأبر إدات | الخزينه.11<br>الرئيسيه | الخزينه, <b>12</b><br>الرئيسيه<br>دولار | 13,<br>QNB | 14,QNB | البنك,20<br>الاهلى | 30,QNB          | 40,QNB          | 50,QNB<br>Visa |
| + كَتْنْفْ حَسَابِ                   | 10             | خزينة الإيرادات         | 0                         | 0                      | 0                                       | 0          | 0      | 0                  | 0               | 0               | 0              |
| سجل الحركات                          | 11             | الخزينه الرئيسيه ج.م    | 0                         | 0                      | 0                                       | 0          | 0      | 0                  | 0               | 0               | 0              |
| <ul> <li>مركز التكلفة</li> </ul>     | 12             | الخزينه الرئيسيه دو لار | 0                         | 0                      | 0                                       | 0          | 0      | 0                  | 0               | 0               | 0              |
| + المشروعات                          | 13             | المعادي QNB             | 0                         | 0                      | 0                                       | 0          | 0      | 0                  | 0               | 0               | 0              |
| اوامر الخزن والبنوك                  | 14             | QNB ODA                 | 0                         | 0                      | 0                                       | 0          | 0      | 0                  | 0               | 0               | 0              |
| رصيد الأجل                           | 20             | البنك الاهلى سوستية     | 0                         | 0                      | 0                                       | 0          | 0      | 0                  | 0               | 0               | 0              |
| مراقبة التحويلات                     | 30             | QNB EGP                 | 0                         | 0                      | 0                                       | 0          | 0      | 0                  | 0               | 0               | 0              |
|                                      | 40             | QNB USD                 | 0                         | 0                      | 0                                       | 0          | 0      | 0                  | 0               | 0               | 0              |
|                                      | 50             | QNB Visa                | 0                         | 0                      | 0                                       | 0          | 0      | 0                  | 0               | 0               | 0              |
|                                      | Grand Total    |                         | 0                         | 0                      | 0                                       | 0          | 0      | 0                  | 0               | 0               | 0 *            |
|                                      | Showing 1 to 1 | 0 of 10 entries         |                           |                        |                                         |            | First  | Previ              | ous Go P        | Settings to act | ivate Window   |

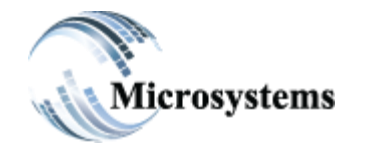

۹۲۱۱ ELHoda ST, Mokattam Cairo, Egypt Tel: +۲۰۲ ۲۵۰۵ ٤٤۷۸ Fax: +۲۰۲ ۲۵۰۷ ۵٤۱۳ Email: sales@microsystems-eg.com

...Deliverd

: 18-11-(1)-1.

يوجد به تقريران:

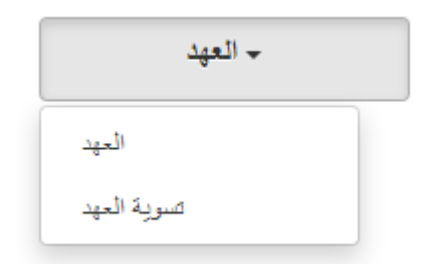

أولا:العهد:

| حركة الاجل                       |              |                             |                          |              | _                                                                   |
|----------------------------------|--------------|-----------------------------|--------------------------|--------------|---------------------------------------------------------------------|
| رصيد الموازنة                    | طباعة لسخ    | اظهار/اخفاء تكبير ملف اكسيل | عرض 10 سجلات             |              | Search:                                                             |
| كثنف حساب بالاجمالي              | الحساب       | وصف الحساب                  | المستفيد                 | رقم المستفيد | قيمة العهدة                                                         |
| تقرير المناديب                   | 11           | الخزيلة الرئيسية ج.م        | ھائی مکرم غالی عبد السید | 23           | 200                                                                 |
| - كشف حساب                       | 11           | الخزينه الرئيسيه ج.م        | ھائی مکرم غالی عبد السید | 23           | 100                                                                 |
| د. الأيم الم                     | 11           | الخزينه الرئيسيه ج.م        | ھانی مکرم عالی عبد السید | 23           | 1915                                                                |
|                                  | 11           | الخزينه الرئيسيه ج.م        | محمد احمد على مصطفى      | 64           | 10000                                                               |
| <ul> <li>مركز التكلفة</li> </ul> | 11           | الخزينه الرئيسيه ج.م        | محمد احمد على مصطفى      | 64           | 25000                                                               |
| <ul> <li>المشروعات</li> </ul>    | 11           | الخزينه الرئيسيه ج.م        | محمد احمد على مصطفى      | 64           | 17400                                                               |
| اوامر الخزن والبنوك              | 11           | الخزينه الرئيسيه ج.م        | محمد احمد على مصنطقي     | 64           | 5000                                                                |
| رصيد الأجل                       | 11           | الخزينه الرئيسيه ج.م        | محمد احمد على مصبطفي     | 64           | 9400                                                                |
| مراقبة التحويلات                 | 11           | الخزينه الرئيسيه ج.م        | محمد احمد على مصبطفي     | 64           | 3000                                                                |
| - العهد                          | 11           | الخزينه الرئيسيه ج.م        | زاھر صفوت زاھر منسي      | 97           | 4000                                                                |
| العهد<br>صوية العهد              | Showing 1 to | 10 of 30 entries            | First Previous           | 5 1 2        | 3 Next Last<br>Activate Windows<br>Go to Settings to activate Windo |

هو بيان لجميع العهد التي خرجت من كل الخزن و البنوك.

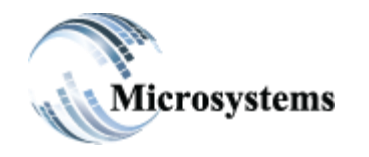

۹۲۱۱ ELHoda ST, Mokattam Cairo, Egypt Tel: +۲۰۲ ۲۵۰۵ ٤٤۷۸ Fax: +۲۰۲ ۲۵۰۷ ۵٤۱۳ Email: sales@microsystems-eg.com

...Deliverd

## ثانيا:تسوية العهد:

هو بيان يظهر لنا التسويات التي تمت على العهد .

| حركة الاجل                       |           |                      |                   |             |                      |         |            |                           |                 |
|----------------------------------|-----------|----------------------|-------------------|-------------|----------------------|---------|------------|---------------------------|-----------------|
| رصيد الموازدة                    | عة السخ   | ملف اكسيل            | ، تکبیر           | اظهار/اخفا: | عرض 10 سجلات         |         |            | Search:                   |                 |
| كشف حساب بالإجمالى               |           |                      | رقم               | رقم         |                      | قيمة    | تاريخ      |                           |                 |
| تقرير المناديب                   | ]] الحساب | وصف الحساب           | <b>11 المستند</b> | المستقيد    | المستقيد             | التسويه | المستند    | التوجيه المحاسبي          | الملاحظات       |
| 🚽 كشف حساب                       | 11        | الخزينه الرئيسيه ج.م | 7116              | 64          | محمد احمد على مصبطفي | 3000    | 2021-09-16 | ايرادات مبيعات نظم,41     | ایر ادات مییعات |
|                                  | 11        | الخزينه الرئيسيه ج.م | 7116              | 64          | محمد احمد على مصطفى  | 2000    | 2021-09-16 | ايرادات تركيب شبكات,44    | فطار وغذاء      |
| سجل الحركات                      | 11        | الخزينه الرئيسيه ج.م | 7116              | 64          | محمد احمد على مصبطفي | 4399    | 2021-09-16 | خصىم مكتسب,49             | تجرية           |
| <ul> <li>مركز التكلفة</li> </ul> | 11        | الخزينه الرئيسيه ج.م | 7116              | 64          | محمد احمد على مصطفى  | 1       | 2021-09-16 | تمويل الخزينة من البنك,52 | اي حاجة         |
| <ul> <li>المشروعات</li> </ul>    | 10        | خزينة الإيرادات      | 126               | 119         | كريم احمد عبد العزيز | 1000    | 2023-02-13 | حساب التحويلات النقدية,51 |                 |
| اوامر الخزن والبنوك              | 10        | خزينة الإيرادات      | 126               | 119         | كريم احمد عبد العزيز | 500     | 2023-02-13 | عهد مؤقّتة,10722          | test            |
| رسيد الأجل                       | 10        | خزينة الإيرادات      | 126               | 119         | كريم احمد عبد العزيز | 500     | 2023-02-13 | عملاء,1061                | ww              |
| مراقبة التحويلات                 | 11        | الخزينه الرئيسيه ج.م | 7111              | 64          | محمد احمد على مصبطفي | 1000    | 2023-02-13 | حساب التحويلات النقدية,51 |                 |
| + العهد                          | 11        | الخزينه الرئيسيه ج.م | 7111              | 64          | محمد احمد على مصطفى  | 500     | 2023-02-13 | عهد مؤقَّتَة,10722        | test            |
|                                  | 11        | الخزننه الرئنسنه ج م | 7111              | 64          | محمد احمد على مصبطفي | 2500    | 2023-02-13 | عملاء 1061                | ww              |
|                                  | Showing 1 | to 10 of 50 entries  |                   | First       | Previous 1           | 2       | 3 4        | 5 Next<br>Activate W      | Last            |